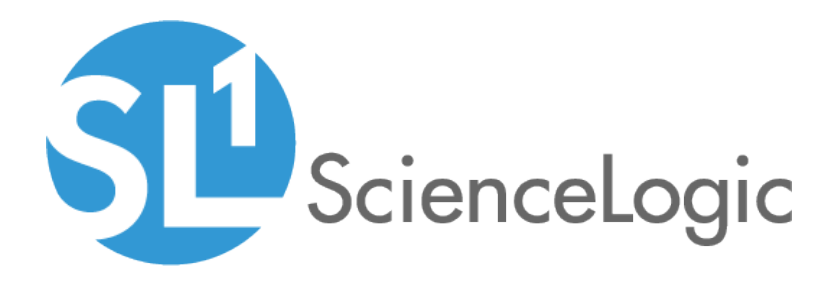

# Monitoring Cisco Unified Contact Center Enterprise

Cisco: Contact Center Enterprise PowerPack Beta version 101, revision 2

### Table of Contents

| Introduction                                                             | 1  |
|--------------------------------------------------------------------------|----|
| What is Cisco Unified Contact Center Enterprise?                         | 1  |
| What Does the Cisco: Contact Center Enterprise PowerPack Monitor?        | 2  |
| Installing the Cisco: Contact Center Enterprise PowerPack                | 2  |
| Configuration and Credentials                                            | 4  |
| Configuring Unified Contact Center Enterprise Monitoring Using SNMP      | 4  |
| Enabling SNMP in Cisco Unified Contact Center Enterprise                 | 5  |
| Enabling SNMP in Cisco Unified Customer Voice Portal (CVP)               | 8  |
| Enabling SNMP in Cisco Unified Intelligence Center (CUIC)                | 11 |
| Enabling SNMP in Cisco Finesse Server                                    | 13 |
| Creating an SNMP Credential for Unified Contact Center Enterprise        | 15 |
| Compiling SNMP MIBs for Unified Contact Center Enterprise                | 16 |
| Configuring Unified Contact Center Enterprise Monitoring Using REST API  | 17 |
| Discovery                                                                | 19 |
| Discovering Component Devices in Cisco Unified Contact Center Enterprise | 19 |
| Viewing Cisco Unified Contact Center Enterprise Component Devices        | 21 |
| Dashboards                                                               | 23 |
| Device Dashboards                                                        | 24 |
| Cisco: CCE Admin and Data Server                                         | 24 |
| Cisco: CCE Call Router                                                   | 25 |
| Cisco: CCE Campaign                                                      | 26 |
| Cisco: CCE CTI Gateway                                                   | 27 |
| Cisco: CCE CTI Object Server                                             | 28 |
| Cisco: CCE Dialer                                                        | 29 |
| Cisco: CCE Logger                                                        | 30 |
| Cisco: CCE Peripheral Gateway                                            | 31 |
| Cisco: CUIC                                                              | 32 |
| Cisco: CVP H323                                                          |    |
| Cisco: CVP ICM                                                           | 34 |
| Cisco: CVP IVR                                                           | 35 |
| Cisco: CVP Reporting                                                     | 36 |
| Cisco: CVP SIP                                                           |    |
| Cisco: CVP VXML                                                          |    |
| Host Kesource and IF MIBS+1 opology                                      |    |

# Chapter

### Introduction

#### Overview

This manual describes how to monitor Cisco Contact Center Enterprise services in SL1 using the Dynamic Applications in the Cisco: Contact Center Enterprise PowerPack.

The following sections provide an overview of Cisco Unified Contact Center Enterprise and the Cisco: Contact Center Enterprise PowerPack:

| What is Cisco Unified Contact Center Enterprise?                  | 1 |
|-------------------------------------------------------------------|---|
| What Does the Cisco: Contact Center Enterprise PowerPack Monitor? | 2 |
| Installing the Cisco: Contact Center Enterprise PowerPack         | 2 |

**NOTE:** ScienceLogic provides this documentation for the convenience of ScienceLogic customers. Some of the configuration information contained herein pertains to third-party vendor software that is subject to change without notice to ScienceLogic. ScienceLogic makes every attempt to maintain accurate technical information and cannot be held responsible for defects or changes in third-party vendor software. There is no written or implied guarantee that information contained herein will work for all third-party variants. See the End User License Agreement (EULA) for more information.

### What is Cisco Unified Contact Center Enterprise?

Cisco Unified Contact Center Enterprise software offers solutions that enable inbound and outbound contact centers to improve their business processes and productivity. These solutions include real-time chat capabilities, email and social media messaging, web collaboration, and more.

### What Does the Cisco: Contact Center Enterprise PowerPack Monitor?

The Cisco: Contact Center Enterprise PowerPack monitors the following Unified Contact Center Enterprise services and components:

- Cisco Unified Contact Center Enterprise
- Cisco Customer Voice Portal (CVP)
- Cisco Unified Intelligence Center (CUIC)
- Cisco Finesse

To monitor these services and components using SL1, you must install the Cisco: Contact Center Enterprise PowerPack. This PowerPack includes:

- An example credential you can use to create Basic/Snippet credentials that enable you to collect data from Cisco Unified Contact Center Enterprise (UCCE) using REST API
- Dynamic Applications to discover and monitor the Unity Express voice mailboxes
- Device Classes and Device Categories for each type of UCCE component device monitored by SL1
- Event Policies and corresponding alerts that are triggered when UCCE component devices meet certain status criteria
- Device dashboards for each type of discovered device

### Installing the Cisco: Contact Center Enterprise PowerPack

Before completing the steps in this manual, you must import and install the latest version of the Cisco: Contact Center Enterprise PowerPack.

TIP: By default, installing a new version of a PowerPack overwrites all content from a previous version of that PowerPack that has already been installed on the target system. You can use the Enable Selective PowerPack Field Protection setting in the Behavior Settings page (System > Settings > Behavior) to prevent new PowerPacks from overwriting local changes for some commonly customized fields. (For more information, see the System Administration manual.)

To download and install a PowerPack:

- 1. Download the PowerPack from the ScienceLogic Customer Portal.
- 2. Go to the **PowerPack Manager** page (System > Manage > PowerPacks).
- 3. In the **PowerPack Manager** page, click the **[Actions]** button, then select Import PowerPack.

4. The Import PowerPack dialog box appears:

| Import | PowerPack™                            | × |
|--------|---------------------------------------|---|
| L      | Browse for file Browse icense: Import |   |

- 5. Click the **[Browse]** button and navigate to the PowerPack file.
- 6. When the **PowerPack Installer** modal page appears, click the **[Install]** button to install the PowerPack.

**NOTE:** If you exit the **PowerPack Installer** modal page without installing the imported PowerPack, the imported PowerPack will not appear in the **PowerPack Manager** page. However, the imported PowerPack will appear in the **Imported PowerPacks** modal page. This page appears when you click the **[Actions]** menu and select *Install PowerPack*.

# Chapter

# 2

### **Configuration and Credentials**

### Overview

The following sections describe how to configure Cisco Unified Contact Center Enterprise services for monitoring by SL1 using the Cisco: Contact Center Enterprise PowerPack:

| Configuring Unified Contact Center Enterprise Monitoring Using SNMP     | . 4  |
|-------------------------------------------------------------------------|------|
| Enabling SNMP in Cisco Unified Contact Center Enterprise                | . 5  |
| Enabling SNMP in Cisco Unified Customer Voice Portal (CVP)              | . 8  |
| Enabling SNMP in Cisco Unified Intelligence Center (CUIC)               | .11  |
| Enabling SNMP in Cisco Finesse Server                                   | 13   |
| Creating an SNMP Credential for Unified Contact Center Enterprise       | . 15 |
| Compiling SNMP MIBs for Unified Contact Center Enterprise               | .16  |
| Configuring Unified Contact Center Enterprise Monitoring Using REST API | .17  |

### Configuring Unified Contact Center Enterprise Monitoring Using SNMP

Before you can discover and monitor Cisco Unified Contact Center Enterprise (UCCE) devices in SL1, you must first configure SNMP community strings in each of the UCCE services that you will monitor with SL1. You can then create an SNMP credential in SL1 that enables it to collect data from the UCCE services. Finally, you must compile several Management Information Bases (MIBs) that are required for monitoring UCCE.

### Enabling SNMP in Cisco Unified Contact Center Enterprise

To enable SNMP in Cisco Unified Contact Center Enterprise, perform the following steps:

- 1. Log in to the Cisco Unified Contact Center Enterprise Server as an administrator.
- 2. Open Microsoft Management Console (32-bit).
- 3. Click [File], then select Add/Remove Snap-In. The Add or Remove Snap-ins page appears.

| :-                      | Unadau            |       |                | Canada Daat |                 |
|-------------------------|-------------------|-------|----------------|-------------|-----------------|
| Ashiya Diyashawa Da     | Minute Sh Car     | -     |                |             | Edit Extensions |
| Active Directory Do     | Microsoft Cor     |       |                |             | Remove          |
| Active Directory Site   | Microsoft Cor     |       |                |             |                 |
| Active Directory Use    | Microsoft Cor     |       |                |             |                 |
|                         | Microsoft Cor     |       |                |             | Move Up         |
|                         | Microsoft Cor     |       |                |             | Moure Down      |
| g Authorization Manager | Microsoft Cor     |       | L < bba        |             | MDAE DOMIT      |
|                         | Microsoft Cor     |       |                |             |                 |
| L CISCO SIMMP Agent M   | Missosoft Cox     |       |                |             |                 |
| Component Services      | Microsoft Cor     |       |                |             |                 |
| Computer Managem        | Microsoft Cor     |       |                |             |                 |
| Device Manager          | Microsoft and     |       |                |             |                 |
| Event Viewer            | Microsoft Cox     |       |                |             |                 |
| Eoldor                  | Microsoft Cor     | T     |                |             | Advanced        |
| Folder                  | Microsoft Cor     | _     | 1              |             |                 |
| cription:               |                   |       |                |             |                 |
|                         | shiene CNIMD Agen | b 84- | n nanmark Taal |             |                 |

- 4. In the Available snap-ins field, select Cisco SNMP Agent Management, then click [Add >] to move it to the Selected snap-ins field.
- 5. Click **[OK]**.

6. In the left panel of the Microsoft Management Console, click **Cisco SNMP Agent Management**. Then, in the right panel, right-click **Community Names (SNMP v1, v2c)** and select *Properties*.

| E Consel-1 [Consel-Doob] Conse (NMO As                                                                                                    | ant Management 7               |                      |                                  |  |
|----------------------------------------------------------------------------------------------------|--------------------------------|----------------------|----------------------------------|--|
| The define the function of the function of the |                                |                      |                                  |  |
|                                                                                                    | nep                            |                      |                                  |  |
| Conversion Depart                                                                                                    | l ture                         |                      | •                                |  |
| Gisco SNMP Agent Management                                                                                                    | Mane General Information       |                      | Actions                          |  |
|                                                                                                    | Community Names (SNMP v1, v2c) |                      | Cisco SAMP Agent Management      |  |
|                                                                                                    | User Names (SNMP v3)           | New Window from Here | More Actions                     |  |
|                                                                                                    | SYSLOG Feed Configuration      | Refresh              | Community Names (SNMP v1, v2c) 🔹 |  |
|                                                                                                    |                                | Properties           | More Actions                     |  |
|                                                                                                    |                                | Help                 |                                  |  |
|                                                                                                    | -                              |                      |                                  |  |
|                                                                                                    |                                |                      |                                  |  |
|                                                                                                    |                                |                      |                                  |  |
|                                                                                                    |                                |                      |                                  |  |
|                                                                                                    |                                |                      |                                  |  |
|                                                                                                    |                                |                      |                                  |  |
|                                                                                                    |                                |                      |                                  |  |
|                                                                                                    |                                |                      |                                  |  |
|                                                                                                    |                                |                      |                                  |  |
|                                                                                                    |                                |                      |                                  |  |
|                                                                                                    |                                |                      |                                  |  |
|                                                                                                    |                                |                      |                                  |  |
|                                                                                                    |                                |                      |                                  |  |
|                                                                                                    |                                |                      |                                  |  |
|                                                                                                    |                                |                      |                                  |  |
|                                                                                                    |                                |                      |                                  |  |
|                                                                                                    |                                |                      |                                  |  |
|                                                                                                    |                                |                      |                                  |  |
|                                                                                                    |                                |                      |                                  |  |
|                                                                                                    |                                |                      |                                  |  |
|                                                                                                    |                                |                      |                                  |  |
|                                                                                                    |                                |                      |                                  |  |
|                                                                                                    |                                |                      |                                  |  |
|                                                                                                    |                                |                      |                                  |  |
|                                                                                                    |                                |                      |                                  |  |
|                                                                                                    |                                |                      |                                  |  |
|                                                                                                    | ]                              | ]                    |                                  |  |
| opens the properties dialog box for the current set                                                                                                    | eccon.                         |                      | 5.170H                           |  |
| 2 ( ) ( ) ( ) ( ) ( ) ( ) ( ) ( ) ( ) (                                                                                                    |                                |                      |                                  |  |

7. In the **Community Names (SNMP v1/v2c) Properties** modal page, click the **[Add New Community]** button to enable the fields on the page.

8. Make entries in the following fields:

| Community Names (SNMP v                  | v1/v2c) Properti                   | es                | ? × |
|------------------------------------------|------------------------------------|-------------------|-----|
| SNMP Community Configurati               | on                                 |                   |     |
| Configured Communities                   |                                    |                   | _   |
|                                          |                                    | Add New Community |     |
|                                          |                                    | Remove Community  |     |
| Community Information<br>Community Name: | public                             |                   |     |
| SNMP Version:                            | C SNMP v1                          | SNMP v2c          |     |
| Access Rights:                           | Read Only                          | ◯ Read/Write      |     |
| Host Address List                        | Insert<br>Remove                   | <u> </u>          |     |
| Please click the <sav<br>change</sav<br> | e> button when<br>es are complete. | Save Reset        |     |
|                                          | OK                                 | Cancel Ap         | ply |

- Community Name. Enter a name for the new community string.
- **SNMP Version**. Select SNMP v2c.
- Access Rights. Select Read Only.
- 9. Click **[Save]**, and then click **[OK]**.
- 10. Close the Microsoft Management Console.
- 11. Open the Microsoft Windows Services console.

12. In the Microsoft Windows Services console, select **Cisco Contact Center SNMP Management** from the list of local services, then click the **Restart** hyperlink to restart the service.

| Q Services           |                                                       |                                                                                                    |              |         |              |               |                | _ 8 ×  |
|----------------------|-------------------------------------------------------|----------------------------------------------------------------------------------------------------|--------------|---------|--------------|---------------|----------------|--------|
| File Action View     | Help                                                  |                                                                                                    |              |         |              |               |                |        |
|                      |                                                       |                                                                                                    |              |         |              |               |                |        |
| C. Services (Local)  |                                                       |                                                                                                    |              |         |              |               |                |        |
| (a) services (coccs) | Q Services (Local)                                    |                                                                                                    |              |         |              |               |                |        |
|                      | Circo Contact Center SNMR                             | Name                                                                                                    | Description  | Status  | Startup Type | Log On As     |                | -      |
|                      | Management                                            | Application Experience                                                                                                    | Processes    |         | Manual       | Local System  |                |        |
|                      |                                                       | Application Host Helper Service                                                                                                    | Provides a   | Started | Automatic    | Local System  |                |        |
|                      | Destart the convice                                   | Application Identity                                                                                                    | Determines   |         | Manual       | Local Service |                |        |
|                      | Kestall, the service                                  | Application Information                                                                                                    | Facilitates  |         | Manual       | Local System  |                |        |
|                      |                                                       | Application Layer Gateway Service                                                                                                    | Provides s   |         | Manual       | Local Service |                |        |
|                      | Description:<br>Manager the Circo Contact Center SNMP | Application Management                                                                                                    | Processes i  |         | Manual       | Local System  |                |        |
|                      | Agent processes                                       | ASP.NET State Service                                                                                                    | Provides s   |         | Manual       | Network S     |                |        |
|                      |                                                       | Sackground Intelligent Transfer Service                                                                                                    | Transfers f  |         | Manual       | Local System  |                |        |
|                      |                                                       | Sase Filtering Engine                                                                                                    | The Base F   | Started | Automatic    | Local Service |                |        |
|                      |                                                       | Certificate Propagation                                                                                                    | Copies use   | Started | Manual       | Local System  |                |        |
|                      |                                                       | Cisco Contact Center SNMP Management                                                                                                    | Manages t    | Started | Automatic    | Local System  |                |        |
|                      |                                                       | Seco ICM Diagnostic Framework                                                                                                    | Provides a   | Started | Automatic    | Local System  |                |        |
|                      |                                                       | Cisco ICM pcce CG1A                                                                                                    | -            | Started | Automatic    | Local System  |                |        |
|                      |                                                       | Cisco ICM pcce CTIOSI                                                                                                    | The Cisco    | Started | Automatic    | Local System  |                |        |
|                      |                                                       | CISCO ICM picce Dialer                                                                                                    |              | Started | Automatic    | Local System  |                |        |
|                      |                                                       | CIBCO ICM pcce PG1A                                                                                                    |              | Started | Automatic    | Local System  |                |        |
|                      |                                                       | CIBCO JUM PODE PGZA                                                                                                    |              | started | Automatic    | Local System  |                |        |
|                      |                                                       | CISCO ICH PODE ROUTERA                                                                                                    | The chick    | scarceu | Macunal      | Local System  |                |        |
|                      |                                                       | COM Except Sustain                                                                                                    | Supporte S   | Shadod  | Automatic    | Local System  |                |        |
|                      |                                                       | COM+ System Application                                                                                                    | Managar I    | Started | Macural      | Local System  |                |        |
|                      |                                                       | Computer Prouser                                                                                                    | Maintains a  | started | Disabled     | Local System  |                |        |
|                      |                                                       | Credential Manager                                                                                                    | Provides s   |         | Manual       | Local System  |                |        |
|                      |                                                       | Cryptographic Services                                                                                                    | Provides fo  | Started | Automatic    | Network S     |                |        |
|                      |                                                       | OCOM Server Process Launcher                                                                                                    | The DCOM     | Started | Automatic    | Local System  |                |        |
|                      |                                                       | Desktop Window Manager Session Manager                                                                                                    | Provides D   | Started | Automatic    | Local System  |                |        |
|                      |                                                       | OHCP Client                                                                                                    | Registers a  | Started | Automatic    | Local Service |                |        |
|                      |                                                       | Diagnostic Policy Service                                                                                                    | The Diagno   | Started | Automatic (D | Local Service |                |        |
|                      |                                                       | Diagnostic Service Host                                                                                                    | The Diagno   |         | Manual       | Local Service |                |        |
|                      |                                                       | 🖏 Diagnostic System Host                                                                                                    | The Diagno   |         | Manual       | Local System  |                |        |
|                      |                                                       | 🔍 Disk Defragmenter                                                                                                    | Provides Di  |         | Manual       | Local System  |                |        |
|                      |                                                       | San Distributed Link Tracking Client                                                                                                    | Maintains li | Started | Automatic    | Local System  |                |        |
|                      |                                                       | Solution Coordinator                                                                                                    | Coordinate   | Started | Automatic (D | Network S     |                |        |
|                      |                                                       | Show Client                                                                                                    | The DNS Cl   | Started | Automatic    | Network S     |                |        |
|                      |                                                       | Encrypting File System (EFS)                                                                                                    | Provides th  |         | Manual       | Local System  |                |        |
|                      |                                                       | Extensible Authentication Protocol                                                                                                    | The Extens   |         | Manual       | Local System  |                |        |
|                      |                                                       | Section Discovery Provider Host                                                                                                    | The FDPH     |         | Manual       | Local Service |                |        |
|                      |                                                       | Function Discovery Resource Publication                                                                                                    | Publishes t  |         | Manual       | Local Service |                |        |
|                      |                                                       | Group Policy Client                                                                                                    | The servic   | Scarced | Automatic    | Local System  |                |        |
|                      |                                                       | Health Key and Certificate Management                                                                                                    | Provides X   |         | Manual       | Local System  |                | -      |
|                      | Extended Standard                                     | STATES AND A REPORT OF A PLACE AND A PLACE AND A PLACE | - hanes de   |         | and a set    | to a workin   |                |        |
|                      |                                                       |                                                                                                    |              |         |              |               |                |        |
| ~                    |                                                       |                                                                                                    |              |         |              |               | A ( 100 Da 505 | S PM   |
| start 🚳              | 🜌 👝 🖄 🖏 👘                                             |                                                                                                    |              |         |              |               | * 🐌 🔟 🏳 3/3/   | 2016 - |

- 13. Close the Microsoft Windows Services console.
- 14. Click the Windows [Start] menu, then go to Control Panel > System and Security > Windows Firewall.
- 15. In the left panel, click the **Turn Windows Firewall on or off** hyperlink. The **Customize Settings** page appears.
- 16. Under **Domain network location settings**, select Turn off Windows Firewall, then click **[OK]**.
- 17. To enable SNMP in Cisco Unified Contact Center Enterprise Data Server, log in to Cisco Unified Contact Center Enterprise Data Server as an administrator and repeat steps 2-16.

#### Enabling SNMP in Cisco Unified Customer Voice Portal (CVP)

To enable SNMP in Cisco Unified Customer Voice Portal, perform the following steps:

1. Log in to Cisco Unified Customer Voice Portal as an administrator.

2. Click the **[SNMP]** tab, then select V1/V2c > Community String.

| Cisco Unified Customer Voice Portal - Windows Internet Explorer                                                                                                    |                             |  |                 | _ 8 ×                           |
|----------------------------------------------------------------------------------------------------|-----------------------------|--|-----------------|---------------------------------|
| 🚱 💿 🕫 https://boahiost:943/oomp/Logon.do 🖉 🗹 Certifi 🖻 🐓 🗶 🚓 Clean Unified Customer Voice 🗙                                                                                                    |                             |  |                 |                                 |
| File Edit View Favorites Tools Help                                                                                                    |                             |  |                 |                                 |
| 🍰 🖻 Olsco Unfiled Customer Volc                                                                                                    |                             |  | 👌 • 🖾 • 🗆 🖷     | s • Page • Safety • Tools • 🔞 • |
| Cisco Unified Customer Voice Portal                                                                                                    | Signed in as: administrator |  | Sign out   Abou | ut   Documentation Search       |
| Style       Style       Style <td< th=""></td<> |                             |  |                 |                                 |
| Copyright © 2014 Cisco Systems. Inc                                                                                                    |                             |  |                 |                                 |
|                                                                                                    |                             |  |                 |                                 |
| https://localhost:9443/oamp/menu/V1V2CommunityString.do?deviceType=SNMP_V1V2COMMUNITYSTRING8/eyword=dev                                                                                                    |                             |  |                 |                                 |
| Afstart 🐰 🗾 🚔 🥝                                                                                                    |                             |  |                 | * 🍖 🕀 4:57 PM 💻 3/3/2016 💻      |

3. On the Find, Add, Delete, Edit V1/V2c Community Strings page, click the [Add New] button.

| 🦉 Cisco Unified Customer Yoice Portal - Find, Delete, Edit or Add new community Strings - Windows Internet Explorer |                             |                       | _ # ×                        |
|----------------------------------------------------------------------------------------------------|-----------------------------|-----------------------|------------------------------|
| S S = 🕮 https://localhost.9443/comp/menu/11/2Commur 🔎 😨 Certifi 🖻 🏘 🗶 🚓 Cisco Unified Customer Voice 🗙              |                             |                       |                              |
| File Edit Wew Favorites Tools Help                                                                                  |                             | N 0                   |                              |
| ye e uso unned usomer voc                                                                                           |                             | <u>o</u> r • D        | Page * Sarety * Tools * @*   |
| Cisco Unified Customer Voice Portal                                                                                 | Signed in as: administrator | My Account   Sign out | About   Documentation Search |
| System   Device Management  User Management  Buk Administration  SNMP  Tools  Help                                  |                             |                       |                              |
| Find, Add, Delete, Edit V1/V2c Commmunity Strings                                                                   |                             |                       |                              |
| 💽 Add New 🛅 Delete 🧪 Edit 🦻 Help                                                                                    | Filter: Nam                 | e 💌 begins with 💌     | Find Clear Filter            |
| List of V1/V2c Community Strings                                                                                    |                             |                       |                              |
| Name                                                                                                    |                             |                       |                              |
|                                                                                                    |                             |                       | Page 1 of 1 4 0 0            |
|                                                                                                    |                             |                       | Add New Delete Edit          |
|                                                                                                    |                             |                       |                              |
| Copyright © 2014 Cisco Systems, Inc.                                                                                |                             |                       |                              |
|                                                                                                    |                             |                       |                              |
|                                                                                                    |                             |                       |                              |
|                                                                                                    |                             |                       |                              |
|                                                                                                    |                             |                       |                              |
|                                                                                                    |                             |                       |                              |
|                                                                                                    |                             |                       |                              |
|                                                                                                    |                             |                       |                              |
|                                                                                                    |                             |                       |                              |
|                                                                                                    |                             |                       |                              |
|                                                                                                    |                             |                       |                              |
|                                                                                                    |                             |                       |                              |
|                                                                                                    |                             |                       | <u>*</u>                     |
| 🚈 🗸 🔀 🔚 🌽                                                                                                    |                             |                       | * 🍫 🏱 🛞 4:59 PM 💻            |

4. The V1/V2c SNMP Community String Configuration page appears. Make entries in the following fields:

| 🧟 Cisco Unified Customer Voice Portal - Add new Community String - Windows Internet Explorer                                                                                                    | _ <u>_</u>                        |
|----------------------------------------------------------------------------------------------------|-----------------------------------|
| S 😌 🗢 🛗 https://kcallost:3443/comp/v1v2Community20 🔎 😨 Centflue, 🖹 🧐 🛠 就 Claco Unified Customer Voice 🗙                                                                                                    |                                   |
| File Edit View Favorites Tools Help                                                                                                    |                                   |
| 🙀 🖻 Osco Unified Outsomer Voc 🖓 🔹 🖏 🕫                                                                                                    | 📑 🖶 🔹 Page 🔹 Safety 🔹 Tools 🔹 🔞 🔹 |
| Cisco Unified Customer Voice Portal Signed in as: administrator Ny Account   Sign out                                                                                                    | About   Documentation Search      |
| System + Device Management + User Management + Buk Administration + SMAP + Tools + Help +                                                                                                    |                                   |
| V1/V2c SNMP Community String Configuration                                                                                                    |                                   |
| 🙀 Save & Deploy 🧳 Help                                                                                                    |                                   |
| Ceneral Devices                                                                                                    |                                   |
| Community String Information                                                                                                    |                                   |
| Community String Name:* public                                                                                                    |                                   |
| SNMP Version Information                                                                                                    |                                   |
| C VI                                                                                                    |                                   |
| ° vzc                                                                                                    |                                   |
| Host IP Addresses Information                                                                                                    |                                   |
| Accept SNMP Packets from any Hosts                                                                                                    |                                   |
| C Accept SNMP Packets from these Hosts                                                                                                    |                                   |
| Host IP Address:                                                                                                    |                                   |
| Add Remove                                                                                                    |                                   |
| Host IP Addresses:                                                                                                    |                                   |
|                                                                                                    |                                   |
| Access Privileges Access Privileges Access Access Acc |                                   |
|                                                                                                    |                                   |
| Nequireu-                                                                                                    | Save Save & Deploy                |
|                                                                                                    |                                   |
| Copyright © 2014 Cisco Systems, Inc.                                                                                                    |                                   |
|                                                                                                    |                                   |
|                                                                                                    | v                                 |
| Astart 🐉 💋 🚔 🧔                                                                                                    | * 👍 ŀ 🖗 5:04 PM 💻                 |

- Community String Name. Enter a name for the new community string.
- SNMP Version Information. Select V2C.
- For the other fields on the page, use the default values.
- 5. Click the **[Devices]** tab.

| 🧟 Cisco Unified Customer Voice Portal - Add new Community String - Windows Internet Explorer                                                                                                    | _ 8 ×                                                                            |
|----------------------------------------------------------------------------------------------------|----------------------------------------------------------------------------------|
| 🔄 🕞 💌 🖾 https://localhost:9443/camp/v1v2CommunityStr 🔎 😨 Certifi 🖹 🖅 🗶 🚓 Cisco Unified Customer Voice 🗙                                                                                                    |                                                                                  |
| File Edit View Favorites Tools Help                                                                                                    |                                                                                  |
| 🐅 🕘 Olsco Unfied Customer Volc                                                                                                    | 🏠 🗙 🔂 🛫 🔤 🗮 Page v Safety v Tools v 🔞 v                                          |
| Cisco Unified Customer Voice Portal                                                                                                    | Signed in as: administrator My Account   Sign out   About   Documentation Search |
| System • Device Management • User Management • Bulk Administration • SNMP • Tools • Help •                                                                                                    |                                                                                  |
| V1/V2c SNMP Community String Configuration                                                                                                    |                                                                                  |
| 🔚 Save 🚴 Save & Deploy 🧳 Help                                                                                                    |                                                                                  |
| General Devices                                                                                                    |                                                                                  |
| Devices Selection                                                                                                    |                                                                                  |
| Available         Selected +           199.16.133.73         199.16.133.62           Image: Control of the second second secon |                                                                                  |
| * Required.                                                                                                    |                                                                                  |
|                                                                                                    | Save Save & Deploy                                                               |
| Copyright © 2014 Cisco Systems, Inc                                                                                                    | c.                                                                               |
|                                                                                                    |                                                                                  |
|                                                                                                    |                                                                                  |
|                                                                                                    |                                                                                  |
|                                                                                                    |                                                                                  |
|                                                                                                    |                                                                                  |
|                                                                                                    |                                                                                  |
|                                                                                                    |                                                                                  |
|                                                                                                    |                                                                                  |
|                                                                                                    |                                                                                  |
| Afstart 🐰 🗾 🚞 🧔                                                                                                    | * (b) ]                                                                          |

- 6. Select one or more of the devices in the **Available** field, then click the right-arrow icon to move the selected device(s) to the **Selected** field.
- 7. Click the **[Save & Deploy]** button. A message confirms that the configuration of the SNMP community string was successfully applied to the selected device(s).

### Enabling SNMP in Cisco Unified Intelligence Center (CUIC)

To enable SNMP in Cisco Unified Intelligence Center, perform the following steps:

- 1. Log in to Cisco Unified Intelligence Center as an administrator.
- 2. In the left panel, click [Network Management], then select SNMP.

| cisco Unified Intelligence Center Administration                                                                                                    | Navigation Cisco Unified Intelligence Center Administration - Go.<br>Signed on as : administrator Documentation Search Log Out About                                                                                                    |
|----------------------------------------------------------------------------------------------------|----------------------------------------------------------------------------------------------------|
| Admin User Management Control Control <p< td=""><td>s affiliales in the U.S. and certain other countries.<br/>s dees not imply third party authority to import, export, distribute or use encryption.<br/>tons if you are unable to comply with U.S. and local laws, return this product immediately.</td></p<> | s affiliales in the U.S. and certain other countries.<br>s dees not imply third party authority to import, export, distribute or use encryption.<br>tons if you are unable to comply with U.S. and local laws, return this product immediately. |
| Copyright @ 2014 Cisco Systems, Inc.                                                                                                    |                                                                                                    |

3. On the SNMP Community String Configuration page, under Search Options, click [Find]. The Search Results section appears.

|                                                                                                    | Navigation Circo Ligitad Serviceability  |
|----------------------------------------------------------------------------------------------------|------------------------------------------|
| diala Cisco Unified Serviceability                                                                 | Wavigation Clisco onlined Serviceability |
| CISCO For Cisco Unified Communications Solutions                                                   | administrator About Logout               |
| Alarm + Trace + Tools + Snmp + Help +                                                              |                                          |
| SNMP Community String Configuration                                                                |                                          |
|                                                                                                    |                                          |
|                                                                                                    |                                          |
| records found.                                                                                     |                                          |
|                                                                                                    |                                          |
| - Search Options                                                                                   |                                          |
|                                                                                                    |                                          |
| Find Community Strings where Name begins with  Find Community Strings where Name begins with  Find |                                          |
| ( Community Strings where Name begins with any)                                                    |                                          |
|                                                                                                    |                                          |
| Search Results                                                                                     |                                          |
| No active query. Please enter your search criteria using the options above.                        |                                          |
| Add New                                                                                            |                                          |
| Indicates required item                                                                            |                                          |
|                                                                                                    |                                          |
|                                                                                                    |                                          |
|                                                                                                    |                                          |
|                                                                                                    |                                          |
|                                                                                                    |                                          |
|                                                                                                    |                                          |
|                                                                                                    |                                          |
|                                                                                                    |                                          |
|                                                                                                    |                                          |
|                                                                                                    |                                          |
|                                                                                                    |                                          |
|                                                                                                    |                                          |
|                                                                                                    |                                          |
|                                                                                                    |                                          |
|                                                                                                    |                                          |
|                                                                                                    |                                          |

- 4. Under Search Results, click [Add New].
- 5. Enter values in the following fields:

| Amount Index Tople Server Added Tople     Status       Status  Community String Information Community String Information Community String Information Community String Name* public  Not IP Addresses Information  Access Shilless Access Shilless Access Shilless Access Shilless Access Shilless Access Shilless Access Shilless Access Shilless Access Shilless Access Shilless Access Shilless Access Shilless Access Shilless Access Shilless Access Shilless Community Community Co                                                                                                    | رابدان، Cisco Unified Serviceability<br>Cisco For Cisco Unified Communications Solutions                                                                                                    | Navigation Cisco Unified Serviceability | G0           |
|----------------------------------------------------------------------------------------------------|----------------------------------------------------------------------------------------------------|-----------------------------------------|--------------|
| Save Clear All Cancel Status Community String Lonfiguration Community String Lonformation Community String Information Community String Name* public Host IP Addresses Information Access Fivileges Access Fivileges Access Fivileges Access Fivileges Community Configure Notification Destinations. Apply To All Nodes Save Clear All Cancel                                                                                                    | álarm × Traca × Toola × Somo × Helo ×                                                                                                    | administrator                           | About Logout |
| Save CearAl    Status: Ready  Source: String Information  Community String Information  Community String Information  Community String Information  Community String Name* public  Fublic  Fublic Fublic  Fublic  Fublic Fublic Fublic  Fublic Fublic Fublic Fub                                                                                                    | garming the origin gamping the second second s |                                         |              |
| Status   @ Status: Ready   Server UICL Community String Information Community String Information Community Information Community Information Community Information Community Information Community Information Community Information Community Information Community Information Community Information Community Information Community Information Community Information Community Info                                                                                                    | Save 🗄 Clear All 🏊 Cancel                                                                                                    |                                         |              |
| Status : Ready<br>Server* Culct Community String Information Community String Name* public Host IP Addresses Information * Accept SNMP Packets only from these hosts Host IP Addresses Information * Accept SNMP Packets from any host Information Encode Provides Access Privileges* Access Privileges* Access Privileges* Conserver Configure Notification Destinations. Apply To All Nodes Save Clear All Cancel                                                                                                    |                                                                                                    |                                         |              |
| Botatus : Ready   Server*   Community String Name*   public   Host IP Addresses Information   * Accept SNMP Packets from any host   * Accept SNMP Packets from any host   * Accept SNMP Packets from any host   * Most IP Addresses   * Most IP Addresses   * Most IP Addresses   * Most IP Addresses   * Most IP Addresses   * Most IP Addresses   * Most IP Addresses   * Most IP Addresses   * Most IP Addresses   * Most IP Addresses   * Most IP Addresses   * Most IP Addresses                                                                                                    | Status                                                                                                    |                                         |              |
| Community String Information Community String Information Community String Name* public Host IP Address Information  Access ShMP Packets from any host Host IP Addresses Information Remove Access Privileges Access Privileges Access Privileges Access Privileges Access Privileges Community and Information Destinations. Apply To All Nodes Save Clear All Cancel                                                                                                    | di Status : Ready                                                                                                    |                                         |              |
| Server* CUICI    Community String Information Community String Name* public Host IP Addresses Information    Accept SNMP Packets from any host Host IP Addresses Host IP Addresses Host IP Addresses Fineet Host IP Addresses Fineet Fineet Fineet Fin                                                                                                    |                                                                                                    |                                         |              |
| Community String Information<br>Community String Name* Dublic<br>Host IP Addresses Information<br>* Accept SNMP Packets from any host<br>Host IP Addresses<br>Insert<br>Host IP Addresses<br>Forest<br>Host IP Addresses<br>Forest<br>Host IP Addresses<br>Forest<br>Host IP Addresses<br>Forest<br>Host IP Addresses<br>Forest<br>Host IP Addresses<br>Forest<br>Host IP Addresses<br>Forest<br>Forest<br>Host IP Addresses<br>Forest<br>Forest | Server* CUIC1 -                                                                                                    |                                         |              |
| Community String Information<br>Community String Mame* public<br>Host IP Address Information<br>* Accept SNMP Packets from any host Host IP Address<br>Inform<br>Host IP Addresses<br>Access Privileges<br>Access Privileges<br>Access<br>Access<br>A                                                                                                    |                                                                                                    |                                         |              |
| Community String Name* jouble<br>Host IP Addresses Information<br>* Accept SNMP Packets from any host<br>Host IP Addresses<br>Host IP Addresses<br>Host IP Addresses<br>Remove<br>Access Privileges-<br>Access privileges required in order to configure Notification Destinations.<br>Apply To All Nodes<br>Save Clear All Cancel<br>* - Indicates required tem.                                                                                                    | Community String Information                                                                                                    |                                         |              |
| Host IP Addresses Information  Accept SNMP Packets from any host Host IP Addresses Host IP Addresses Host IP Addresses Finiteses Finites                                                                                                    | Community String Name* public                                                                                                    |                                         |              |
| Accept SNMP Packets from any host     Accept SNMP Packets only from these hosts     Insert     Host IP Addresses     Most Packets     Remove  Access Privileges Access privileges Access privilege is required in order to configure Notification Destinations. Apply To All Nodes Save Clear All Cancel  - Indicates cancel                                                                                                    | Host IP Addresses Information                                                                                                    |                                         |              |
| Host IP Addresses Inset Host IP Addresses Exectly Remove Access Privileges Access Privileges Access Privileges required in order to configure Notification Destinations. Access Privilege is required in order to configure Notification Destinations. Access Privileges required in order to configure Notification Destinations. Access Privileges required in order to configure No                                                                                                    | Accept SNMP Packets from any host     O Accept SNMP Packets only from these hosts                                                                                                    |                                         |              |
| Access Privileges<br>Access Privileges * KeadOnly -<br>@Notify access privilege is required in order to configure Notification Destinations.<br>Apply To All Nodes<br>Save Clear All Cancel<br>* - Indicates required tem.                                                                                                    | Host IP Address                                                                                                    |                                         |              |
| Access Privileges Access Privileges Cases Privileges' ReadOnty Cases Privileges' ReadOnty Cases Privileges' ReadOnty Cases Privileges' ReadOnty Cases Privileges required in order to configure Notification Destinations. Capply To All Nodes Save Clear All Cancel O - Indicates required tem.                                                                                                    | Insert                                                                                                    |                                         |              |
| Access Privileges Access Privileges Access Privileges Access Privileges Cacess Privilege is required in order to configure Notification Destinations.  Apply To All Nodes Save Clear All Cancel  - Indicates required Atm.                                                                                                    |                                                                                                    |                                         |              |
| Access Privileges Access Privileges Access Privileges Access Privileges Access Privileges Access Privilege is required in order to configure Notification Destinations. Apply To All Nodes Save Clear All Cancel  - Indicates required tem.                                                                                                    |                                                                                                    |                                         |              |
| Access Frivileges* Access Frivileges*  Access Frivileges*  ReadOnly                                                                                                    | in Kemove                                                                                                    |                                         |              |
| Access Privileges * ReadOnly •  Whothy access privileges is required in order to configure Notification Destinations.  Apply To All Nodes  Save Clear All Cancel  • Indicates required tem.                                                                                                    | Access Privileges                                                                                                    |                                         |              |
| Whothy access privilege is required in order to configure Notification Destinations.  Apply To All Nodes  Save Clear All Cancel  - Indicates required tem.                                                                                                    | Access Privileges* ReadOnly •                                                                                                    |                                         |              |
| Apply To All Nodes       Save     Clear All       Carcel       P - indicates required item.                                                                                                    | Whotify access privilege is required in order to configure Notification Destinations.                                                                                                    |                                         |              |
| appy to an nodes Save Clear All Cancel                                                                                                    |                                                                                                    |                                         |              |
| Save Clear All Cancel                                                                                                    | Appry to all nodes                                                                                                    |                                         |              |
| P - indicates required tem.                                                                                                    | Save Clear All Cancel                                                                                                    |                                         |              |
|                                                                                                    | Ø - indicates required item.                                                                                                    |                                         |              |

- Community String Name. Enter a name for the new community string.
- Access Privileges. Select ReadOnly.
- For the other fields on the page, use the default values.
- 6. Click [Save].

7. Click [OK] to restart the SNMP master agent.

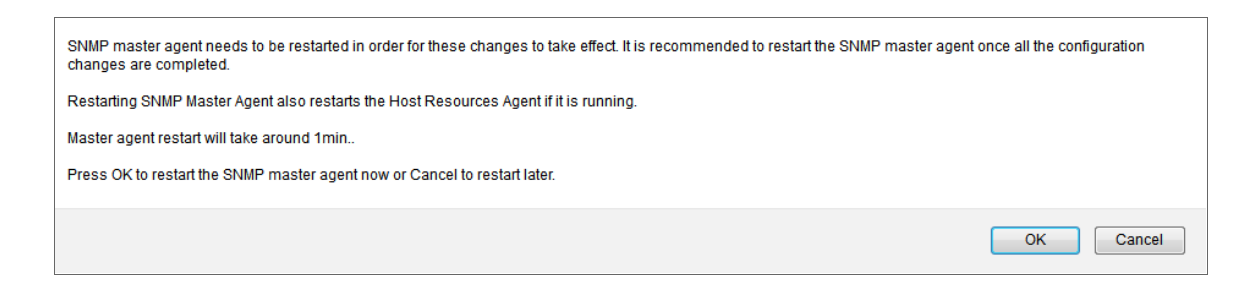

### Enabling SNMP in Cisco Finesse Server

To enable SNMP in Cisco Finesse Server, perform the following steps:

- 1. Log in to Cisco Unified Operating System Administration as an administrator.
- 2. In the top-right corner of the page, in the **Navigation** field, select Cisco Unified Serviceability and then click **[Go]**.

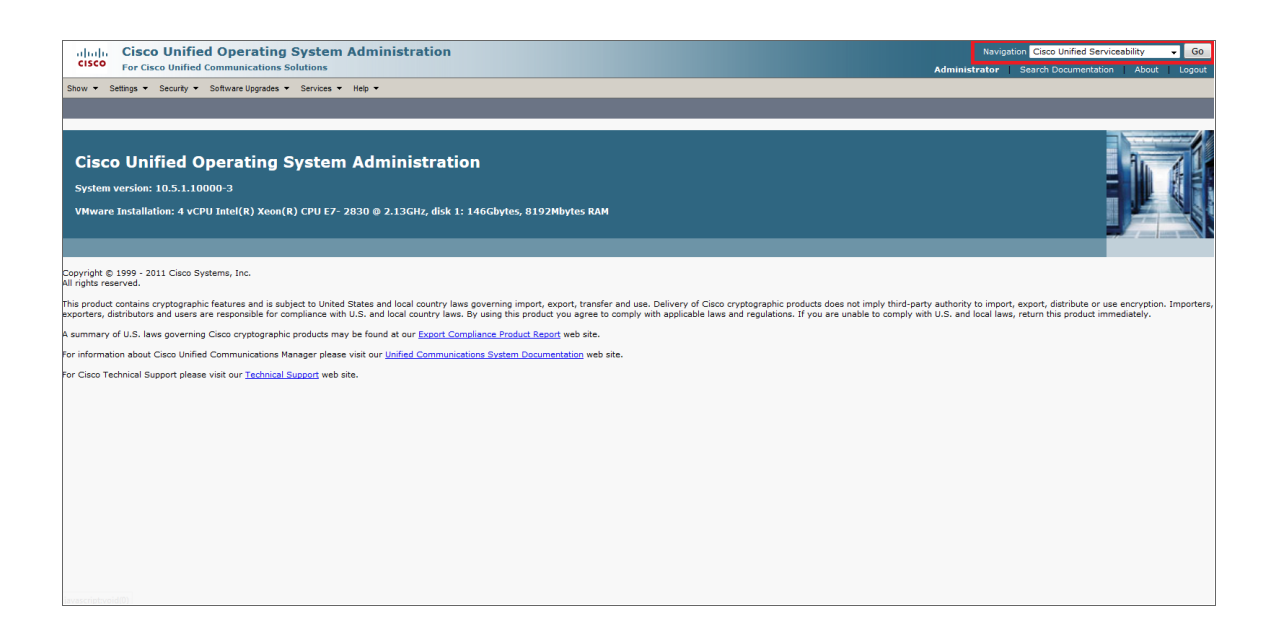

NOTE: You might be required to enter your login credentials again before proceeding.

3. Click the **[SNMP]** tab, then select V1/V2c > Community String.

| Cisco Unified Serviceability<br>For Cisco Unified Communications Solutions                                                                                                    | Navigation Cisco Unified Serviceability - Go                                                                                                    |
|----------------------------------------------------------------------------------------------------|----------------------------------------------------------------------------------------------------|
|                                                                                                    | Administrator About Logout                                                                                                    |
| Alarm • Irace • Togls • Snmp • Help •                                                                                                    | A                                                                                                    |
| V1/V2c <u>Community String</u>                                                                                                    |                                                                                                    |
| Cisco Unifie 1 V2 • Notification Destination                                                                                                    |                                                                                                    |
| SystemGroup                                                                                                    |                                                                                                    |
| System version: 10.5 1.10000-5                                                                                                    |                                                                                                    |
| VMware Installation: 4 vCPU Intel(R) Xeon(R) CPU E7- 2830 @ 2.13GHz, disk                                                                                                    | 1: 146Gbytes, 8192Mbytes RAM                                                                                                    |
|                                                                                                    |                                                                                                    |
|                                                                                                    |                                                                                                    |
| Copyright © 1999 - 2011 Cisco Systems, Inc.<br>All rights reserved.                                                                                                    |                                                                                                    |
| This product contains cryptographic features and is subject to United States and local country la<br>exporters, distributors and users are responsible for compliance with U.S. and local country law | ws governing import, export, transfer and use. Delivery of Cisco cryptographic products does not imply third-party authority to import, export, distribute or use encryption. Importers,<br>s. By using this product you agree to comply with applicable laws and regulations. If you are unable to comply with U.S. and local laws, return this product immediately. |
| A summary of U.S. laws governing Cisco cryptographic products may be found at our Export C                                                                                                    | ampliance Product Report web site.                                                                                                    |
| For information about Cisco Unified Communications Manager please visit our Unified Commun                                                                                                    | cations System Documentation web site.                                                                                                    |
| For Cisco Technical Support please visit our Technical Support web site.                                                                                                    |                                                                                                    |
|                                                                                                    |                                                                                                    |
|                                                                                                    |                                                                                                    |
|                                                                                                    |                                                                                                    |
|                                                                                                    |                                                                                                    |
|                                                                                                    |                                                                                                    |
|                                                                                                    |                                                                                                    |
|                                                                                                    |                                                                                                    |
|                                                                                                    |                                                                                                    |
|                                                                                                    |                                                                                                    |
|                                                                                                    |                                                                                                    |
|                                                                                                    |                                                                                                    |

4. On the SNMP Community String Configuration page, under Search Options, click [Find]. The Search Results section appears.

| Cisco Unified Serviceability                                                   | Navigation Cis | co Unified Serviceability - Go |
|--------------------------------------------------------------------------------|----------------|--------------------------------|
| CISCO For Cisco Unified Communications Solutions                               |                |                                |
|                                                                                |                | administrator About Logout     |
| <u>A</u> larm ▼ <u>T</u> race ▼ To <u>o</u> ls ▼ <u>S</u> nmp ▼ <u>H</u> elp ▼ |                |                                |
| SWAP Community String Computation                                              |                |                                |
| Statur                                                                         |                |                                |
| (1) 0 records found.                                                           |                |                                |
|                                                                                |                |                                |
| Search Options                                                                 |                |                                |
|                                                                                |                |                                |
| Find Community Strings where Name begins with                                  | - Find         |                                |
| ( Community Strings where Name begins with any)                                |                |                                |
|                                                                                |                |                                |
| - Search Results                                                               |                |                                |
| Add New                                                                        |                |                                |
|                                                                                |                |                                |
| " - indicates required item.                                                   |                |                                |
|                                                                                |                |                                |
|                                                                                |                |                                |
|                                                                                |                |                                |
|                                                                                |                |                                |
|                                                                                |                |                                |
|                                                                                |                |                                |
|                                                                                |                |                                |
|                                                                                |                |                                |
|                                                                                |                |                                |
|                                                                                |                |                                |
|                                                                                |                |                                |
|                                                                                |                |                                |
|                                                                                |                |                                |

5. Under Search Results, click [Add New].

6. Enter values in the following fields:

|                                                                                                    | Navigation Ciero Unified Serviceability |
|----------------------------------------------------------------------------------------------------|-----------------------------------------|
| India Cisco Unified Serviceability                                                                                                    |                                         |
| For Cisco Unified Communications Solutions                                                                                                    | administrator About Logou               |
| Ajarm ▼ Irace ▼ Togis ▼ Snmp ▼ Help ▼                                                                                                    |                                         |
| SNMP Community String Configuration                                                                                                    |                                         |
| 🔚 Save 🔛 Clear All 🔄 Cancel                                                                                                    |                                         |
|                                                                                                    |                                         |
| Status                                                                                                    |                                         |
| 3 Status : Ready                                                                                                    |                                         |
|                                                                                                    |                                         |
| Server* CUIC1 -                                                                                                    |                                         |
|                                                                                                    |                                         |
| Community String Information                                                                                                    |                                         |
| Community String Name* public                                                                                                    |                                         |
| Host IP Addresses Information                                                                                                    |                                         |
| Accept SNMP Packets from any host     O Accept SNMP Packets only from these hosts                                                                                                    |                                         |
| Host IP Address                                                                                                    |                                         |
| Insert                                                                                                    |                                         |
| Host IP Addresses                                                                                                    |                                         |
|                                                                                                    |                                         |
| Remove                                                                                                    |                                         |
| Access Privileges                                                                                                    |                                         |
| Access Privileges* ReadOnly                                                                                                    |                                         |
| Notify access privilege is required in order to configure Notification Destinations.                                                                                                    |                                         |
|                                                                                                    |                                         |
| Apply To All Nodes                                                                                                    |                                         |
|                                                                                                    |                                         |
| Save Clear All Cancel                                                                                                    |                                         |
| Image: a state of the state of the state |                                         |
|                                                                                                    |                                         |

- Community String Name. Enter a name for the new community string.
- Access Privileges. Select ReadOnly.
- For the other fields on the page, use the default values.
- 7. Click [Save].
- 8. Click [OK] to restart the SNMP master agent.

| SNMP master agent needs to be restarted in order for these changes to take effect. It is recommended to restart the SNMP master agent changes are completed. | jent once all the configuration |
|----------------------------------------------------------------------------------------------------|---------------------------------|
| Restarting SNMP Master Agent also restarts the Host Resources Agent if it is running.                                                                        |                                 |
| Master agent restart will take around 1min                                                                                                    |                                 |
| Press OK to restart the SNMP master agent now or Cancel to restart later.                                                                                    |                                 |
|                                                                                                    |                                 |
|                                                                                                    | OK Cancel                       |

### Creating an SNMP Credential for Unified Contact Center Enterprise

To configure SL1 to monitor Cisco Unified Contact Center Enterprise (UCCE), you must create an SNMP credential. This credential allows the Dynamic Applications in the Cisco: Contact Center Enterprise PowerPack to communicate with your UCCE account.

To configure an SNMP credential for UCCE:

- 1. Go to the **Credential Management** page (System > Manage > Credentials).
- 2. Click the [Create] button.

3. In the drop-down list that appears, select SNMP Credential. The Credential Editor page appears:

| Credential Editor                            |                                                                                  | ×                            |  |  |  |  |  |
|----------------------------------------------|----------------------------------------------------------------------------------|------------------------------|--|--|--|--|--|
| Create New SNMP Credential                   |                                                                                  | Reset                        |  |  |  |  |  |
| Basic Settings<br>Profile                    | Name                                                                             | SNMP Version                 |  |  |  |  |  |
| Port                                         | Timeout(ms)                                                                      | Retries                      |  |  |  |  |  |
| SNMP V1/V2 Settings<br>SNMP Community (Read- | SNMP V1/V2 Settings<br>SNMP Community (Read-Only)<br>SNMP Community (Read/Write) |                              |  |  |  |  |  |
| SNMP V3 Settings<br>Security Name            | Sec                                                                              | curity Passphrase            |  |  |  |  |  |
| Authentication Protocol                      | Security Level [[Authentication Only]]                                           | SNMP v3 Engine ID            |  |  |  |  |  |
| Context Name                                 | Privacy Protocol                                                                 | Privacy Protocol Pass Phrase |  |  |  |  |  |
| 1                                            | Save                                                                             |                              |  |  |  |  |  |

- 4. In the **Profile Name** field, enter a name for the credential.
- 5. In the **SNMP Version** field, select SNMP V2.
- 6. In the SNMP Community (Read Only) field, enter the community string for the UCCE services.
- 7. Optionally, supply values in the other fields in this page. In most cases, you can use the default values for the other fields.
- 8. Click the [Save] button.

#### Compiling SNMP MIBs for Unified Contact Center Enterprise

You must manually compile some of the Management Information Base (MIB) files that are required for monitoring Cisco Unified Contact Center Enterprise in SL1. To compile these MIBs, perform the following steps:

- 1. Go to the **MIB Compiler** page (System > Tools > MIB Compiler).
- 2. Locate the CISCO-CONTACT-CENTER-APPS-MIB and then click its lightning bolt icon (🖉).
- 3. Repeat step 2 for the CISCO-CUICAPPS-MIB and the CISCO-CVP-MIB.

**NOTE**: The MIB Compiler page displays "Yes" in the Compiled column for the MIBs before these steps are completed. However, you must still compile the MIBs manually using the lightning bolt icon (*I*).

If the message "MIB File Missing" appears when you click the lightning bolt icon ( 🥍 ), you must download and import the MIB(s) before compiling them. To do so:

- 1. Download the MIB(s) you need:
  - CISCO-CONTACT-CENTER-APPS-MIB: <u>ftp://ftp.cisco.com/pub/mibs/v2/CISCO-CONTACT-</u> <u>CENTER-APPS-MIB.my</u>
  - CISCO-CUICAPPS-MIB: ftp://ftp.cisco.com/pub/mibs/v2/CISCO-CUICAPPS-MIB.my
  - CISCO-CVP-MIB: ftp://ftp.cisco.com/pub/mibs/v2/CISCO-CVP-MIB.my
- 2. Go to the **MIB Compiler** page (System > Tools > MIB Compiler).
- 3. Click the [Import] button.
- 4. Click the [Browse] button to locate the downloaded MIB. Select the MIB, and then click the [Import] button.
- 5. Click **[OK]** to confirm.
- 6. On the **MIB Compiler** page, locate the imported MIB and click its lightning bolt icon ( 🖉 ) to compile it.
- 7. If you downloaded more than one MIB, repeat steps 2-6 for the additional MIB(s) that need to be imported and compiled.

### Configuring Unified Contact Center Enterprise Monitoring Using REST API

Some Dynamic Applications in the Cisco: Contact Center Enterprise PowerPack collect data from Cisco Unified Contact Center Enterprise (UCCE) using the UCCE REST API. These Dynamic Applications require a Basic/Snippet credential to enable SL1 to communicate with your UCCE account. An example Basic/Snippet credential that you can edit for your own use is included in the Cisco: Contact Center Enterprise PowerPack.

To create a Basic/Snippet credential to monitor UCCE:

- 1. Go to the Credential Management page (System > Manage > Credentials).
- 2. Locate the Cisco: CCE Sample Credential, then click its wrench icon (<sup>2</sup>). The Edit Basic/Snippet Credential modal page appears.

3. Enter values in the following fields:

| Credential Editor [157]            |                 |  |             | >     |
|------------------------------------|-----------------|--|-------------|-------|
| Edit Basic/Snippet Credential #157 |                 |  | New         | Reset |
| Basic Settings                     |                 |  |             |       |
|                                    | Credential Name |  |             |       |
| Cisco: CCE Sample Credential       |                 |  |             |       |
| Hostname/IP                        | Port            |  | Timeout(ms) |       |
| [%D                                | 60000           |  |             |       |
| Us                                 | ername          |  | Password    |       |
| administrator                      |                 |  |             |       |
|                                    |                 |  |             |       |
|                                    | Save Save As    |  |             |       |
|                                    |                 |  |             |       |
|                                    |                 |  |             |       |

- Credential Name. Enter a new name for the credential.
- Hostname/IP. Enter "%D".
- Port. Enter "7890".
- Timeout. Enter "60000".
- Username. Enter the username for a user with administrator access to the UCCE system.
- Password. Enter the password for the UCCE administrator account.
- 4. Click the **[Save As]** button.
- 5. When the confirmation message appears, click **[OK]**.

# Chapter

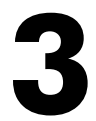

## Discovery

### Overview

The following sections describe how to discover Cisco Unified Contact Center Enterprise devices for monitoring by SL1 using the Cisco: Contact Center Enterprise PowerPack:

| Discovering Component Devices in Cisco Unified Contact Center Enterprise | 19 |
|--------------------------------------------------------------------------|----|
| Viewing Cisco Unified Contact Center Enterprise Component Devices        | 21 |

### Discovering Component Devices in Cisco Unified Contact Center Enterprise

When you discover your Cisco Unified Contact Center Enterprise (UCCE) instance with SL1, SL1 auto-aligns a series of Dynamic Applications to discover, configure, and monitor UCCE, Customer Voice Portal (CVP), Cisco Unified Intelligence Center (CUIC), and/or Finesse services, and all the associated component devices.

To discover your UCCE instance, perform the following steps:

1. Go to the **Discovery Control Panel** page (System > Manage > Discovery).

2. Click the [Create] button. The Discovery Session Editor page appears:

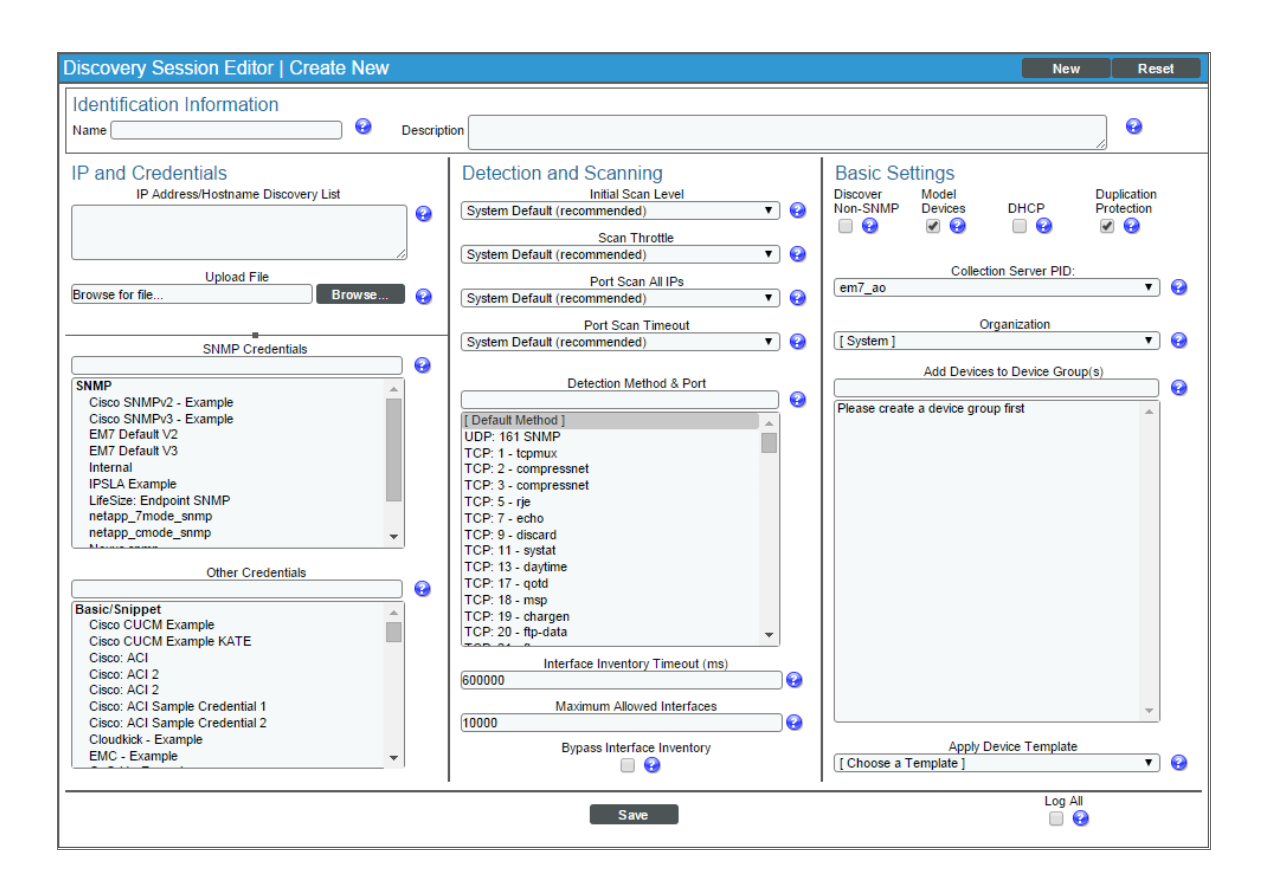

- 3. Supply values in the following fields:
  - IP Address/Hostname Discovery List. Enter the IP address(es) or the range of IP addresses for the UCCE, CVP, CUIC, and/or Finesse services you want to discover.
  - SNMP Credentials. Select the SNMP credential you created.
  - Other Credentials. Select the Basic/Snippet credential you created.
- 4. Optionally, supply values in the other fields in this page. For a description of the fields in this page, see the **Discovery & Credentials** manual.
- 5. Click the **[Save]** button.
- 6. The **Discovery Control Panel** page refreshes. Click the lightning bolt icon (*I*) for the discovery session you created.
- 7. In the pop-up window that appears, click the **[OK]** button. The **Discovery Session** page displays the progress of the discovery session.

### Viewing Cisco Unified Contact Center Enterprise Component Devices

When SL1 discovers your Cisco Unified Contact Center Enterprise (UCCE), Customer Voice Portal (CVP), Cisco Unified Intelligence Center (CUIC), or Finesse services, SL1 creates component devices that represent each component in those services.

In addition to the **Device Manager** page, you can view all associated component devices in the following places in the user interface:

• The **Device View** modal page (click the bar-graph icon [<sup>411</sup>] for a device, and then click the **Topology** tab) displays a map of the selected device and all of the devices with which it has parent-child relationships. Double-clicking any of the devices listed reloads the page to make the selected device the primary device:

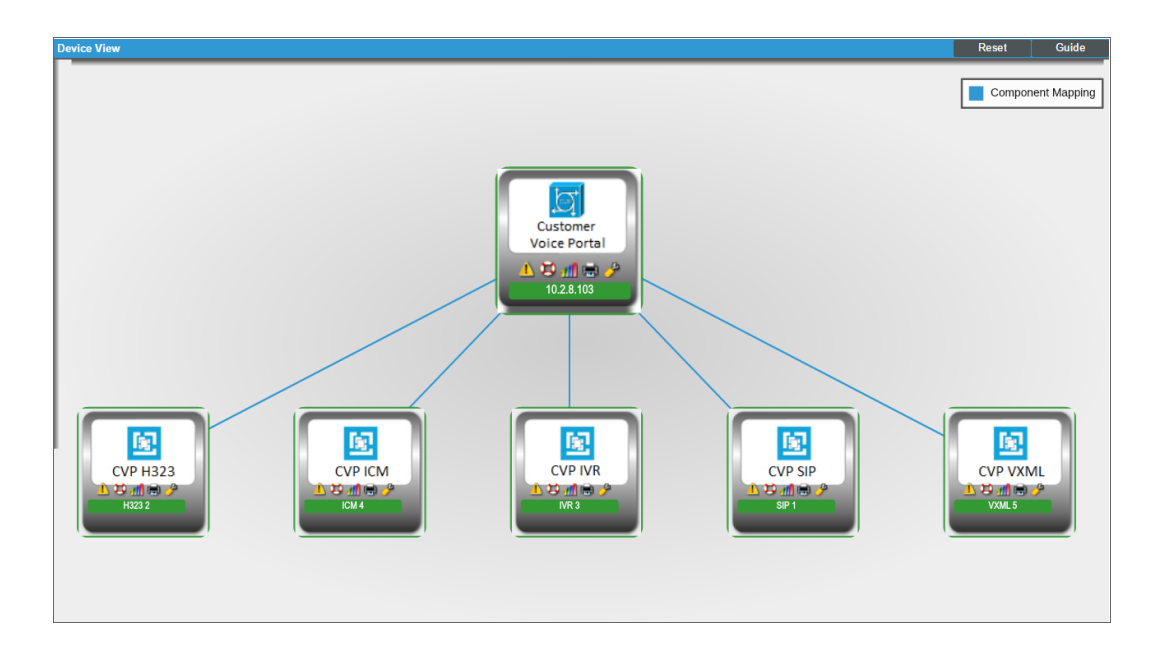

• The **Device Components** page (Registry > Devices > Device Components) displays a list of all root devices and component devices discovered by SL1, in an indented view, so you can easily view the hierarchy and relationships between child devices, parent devices, and root devices. To view the component devices associated with your service, find the UCCE, CVP, CUIC, or Finesse device and click its plus icon (+):

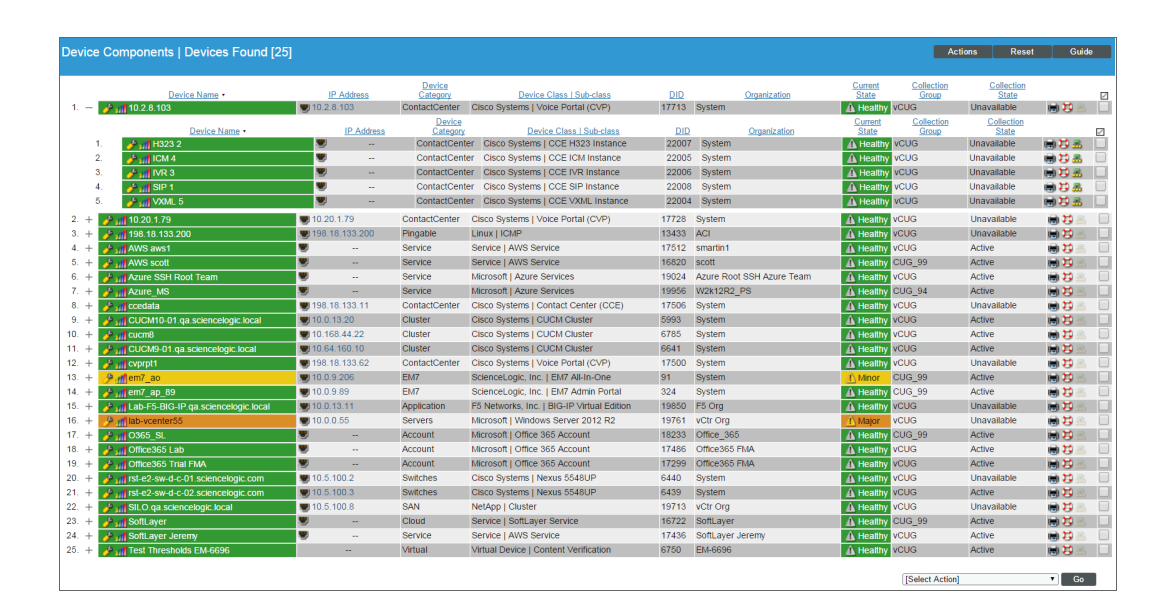

The Component Map page (Views > Device Maps > Components) allows you to view devices by root
node and view the relationships between root nodes, parent components, and child components in a map.
This view makes it easy to visualize and manage root nodes and their components. SL1 automatically
updates the Component Map as new component devices are discovered. The platform also updates each
map with the latest status and event information. To view the map for your UCCE, CVP, CUIC, or Finesse
service, go to the Component Map page and select the map from the list in the left NavBar. To learn more
about the Component Map page, see the Views manual.

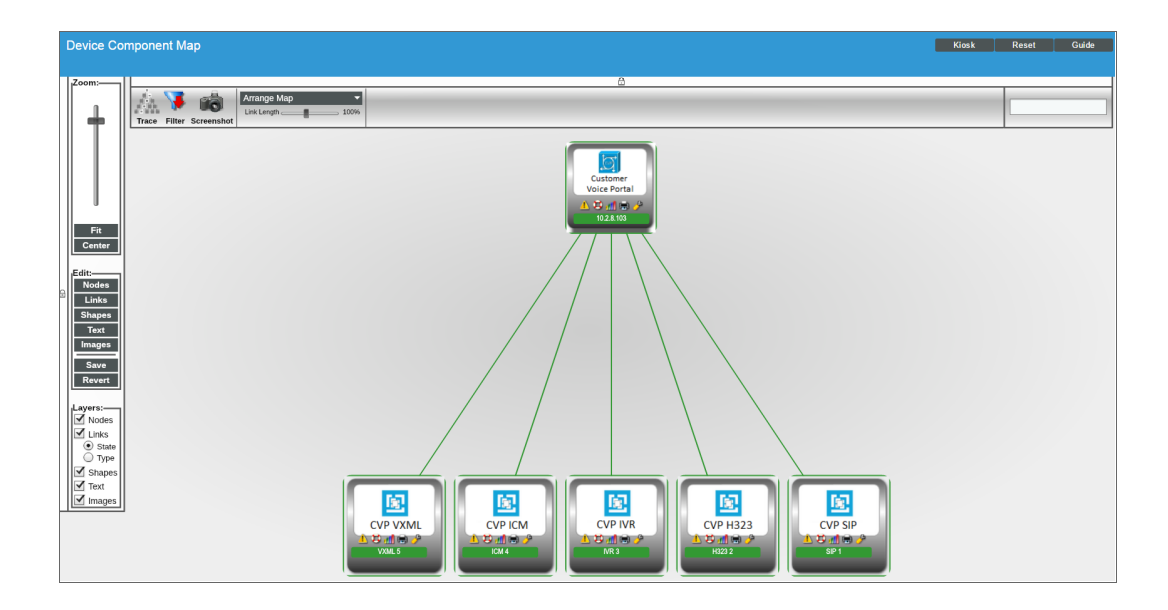

# Chapter

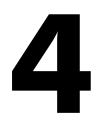

## Dashboards

### Overview

The following sections describe the device dashboards that are included in the Cisco: Contact Center Enterprise PowerPack.

| Device Dashboards                  | 24 |
|------------------------------------|----|
| Cisco: CCE Admin and Data Server   | 24 |
| Cisco: CCE Call Router             |    |
| Cisco: CCE Campaign                |    |
| Cisco: CCE CTI Gateway             | 27 |
| Cisco: CCE CTI Object Server       |    |
| Cisco: CCE Dialer                  |    |
| Cisco: CCE Logger                  |    |
| Cisco: CCE Peripheral Gateway      |    |
| Cisco: CUIC                        | 32 |
| Cisco: CVP H323                    |    |
| Cisco: CVP ICM                     |    |
| Cisco: CVP IVR                     | 35 |
| Cisco: CVP Reporting               |    |
| Cisco: CVP SIP                     |    |
| Cisco: CVP VXML                    |    |
| Host Resource and IF MIBS+Topology |    |

### Device Dashboards

The Cisco: Contact Center Enterprise PowerPack includes device dashboards that provide summary information for Contact Center Enterprise component devices. The following device dashboards in the Cisco: Contact Center Enterprise PowerPack are aligned as the default device dashboard for the equivalent device class.

### Cisco: CCE Admin and Data Server

| Close                                                    | <u>S</u> ummary                                                                                                    | <u>P</u> erformance                                                   | Topo  | ology           | <u>C</u> onfigs                                                              | Journals In                                                                                      | Iterfaces      | Lo         | gs                                                                    |                                                                                |                                                                                                    |                                                                                                    |
|----------------------------------------------------------|----------------------------------------------------------------------------------------------------|-----------------------------------------------------------------------|-------|-----------------|------------------------------------------------------------------------------|--------------------------------------------------------------------------------------------------|----------------|------------|-----------------------------------------------------------------------|--------------------------------------------------------------------------------|----------------------------------------------------------------------------------------------------|----------------------------------------------------------------------------------------------------|
| Events<br>Device Dashbo                                  | Tickets<br>ard: Cisco: CCE Admin and                                                                                                    | Software<br>Data Server ▼                                             | Proc  | esses           | Services T                                                                   | CP Ports Or                                                                                      | ganization     | As         | set                                                                   |                                                                                |                                                                                                    |                                                                                                    |
| Device I<br>Organic<br>Root D<br>Parent D<br>Device Host | Name 10 DistAW Distributor<br>ID 2279<br>Class Cisco Systems<br>cation System<br>levice ccedata<br>levice poce<br>name                                                          | 2                                                                     |       |                 | Managed Type<br>Category<br>Sub-Class<br>Uptime<br>Group / Collector         | Component Device<br>UC.ContactCenter<br>CCE Administration a<br>0 days, 00:00:00<br>CUG   em7_ao | ind Data Servi | er         |                                                                       |                                                                                | CCE Data Stor                                                                                                    | ·e                                                                                                    |
| ICM Distributo                                           | r - DB Write Average Time                                                                                                    | 0400                                                                  |       |                 | There are                                                                    | : no events or tickets f                                                                         | or this device |            |                                                                       | Elements                                                                       | Active Even<br>Cleared Even<br>Active Tickets [OW]<br>Resolved Ticke<br>Log Message<br>Software Title<br>Processe | ts<br>5<br>5<br><br>5<br>6<br>6<br>6<br>6<br>6<br>6<br>6<br>6<br>6<br>7<br>7<br>7<br>7<br>7<br>7<br>7<br>7<br>7<br>7 |
| 0.13                                                     | 18. Mar                                                                                                    | 04:00                                                                 | 08:00 |                 |                                                                              |                                                                                                  |                |            |                                                                       |                                                                                | Service<br>TCR Por                                                                                                | is 🎲                                                                                                    |
| DB Write Dec                                             | Do Mile Received                                                                                                    | Trocessea                                                             |       | Queue Depth     | _                                                                            | _                                                                                                | _              | Write Aver | ana Tima                                                              |                                                                                |                                                                                                    |                                                                                                    |
| 0.07Records                                              |                                                                                                    |                                                                       |       | 1Transaction    | 5                                                                            |                                                                                                  |                | 0.07ns     |                                                                       |                                                                                |                                                                                                    |                                                                                                    |
| 0.06Records                                              |                                                                                                    |                                                                       |       |                 |                                                                              |                                                                                                  |                | 0.06ns     |                                                                       |                                                                                |                                                                                                    |                                                                                                    |
| 0.05Records                                              |                                                                                                    |                                                                       |       | 0.8Transaction: | 5                                                                            |                                                                                                  |                | 0.05ns     |                                                                       |                                                                                |                                                                                                    |                                                                                                    |
| 0.04Records                                              |                                                                                                    |                                                                       |       | 0.6Transaction: | 5                                                                            |                                                                                                  |                | 0.04ns     |                                                                       |                                                                                |                                                                                                    |                                                                                                    |
| 0.03Records                                              |                                                                                                    |                                                                       |       |                 |                                                                              |                                                                                                  |                | 0.03ns     |                                                                       |                                                                                |                                                                                                    |                                                                                                    |
| 0.02Records                                              |                                                                                                    |                                                                       |       | 0.4Transaction: | 5                                                                            |                                                                                                  |                | 0.02ns     |                                                                       |                                                                                |                                                                                                    |                                                                                                    |
| 0.01Records                                              |                                                                                                    |                                                                       |       | 0.2Transaction: | 5                                                                            |                                                                                                  |                | 0.01ns     |                                                                       |                                                                                |                                                                                                    |                                                                                                    |
| 0Records                                                 | 18. Mar<br>Agent DB Write Rcds Pro<br>CallType DB Write Rcds P<br>Service DB Write Rcds Pro<br>Route DB Write Rcds Pro<br>Route DB Write Rcds Pro<br>Agent Skill Group DB Write | 04:00<br>cessed<br>Processed<br>cessed<br>cessed<br>te Rcds Processed | 08:00 | OTransaction    | 18. Mar<br>Agent Queue Depth —<br>Service Queue Depth Agent Skill Group Queu | 04:00<br>- CallType Queue Dep<br>— Route Queue Dep<br>le Depth                                   | 08:00          | Ons -      | 18. Mar<br>Agent DB<br>CallType<br>Service D<br>Route DB<br>Agent Ski | Write Avera<br>DB Write Avera<br>DB Write Avera<br>Write Avera<br>ill Group DB | 04:00<br>age Time<br>erage Time<br>erage Time<br>ge Time<br>Write Avg Time                                        | 08:00                                                                                                    |

The Cisco: CCE Admin and Data Server device dashboard displays the following information:

- The basic information about the device
- A list of active events and open tickets associated with the device
- A count of, and links to, the elements associated with the device
- Four instances of the Multi-series Performance Widget that display the following metrics trended over the last 12 hours:
  - DB Write Average Time
  - DB Write Records Processed

- Queue Depth
- Write Average Time

### Cisco: CCE Call Router

| Close<br><u>E</u> vents<br>Device Dashboard: (                                                | <u>Summary</u><br><u>T</u> ickets<br>Cisco: CCE Call Route                        | <u>P</u> erformance<br>Software | e T <u>o</u> p<br>Proc | ology<br>esses | <u>C</u> onfigs<br>Service | s Jo<br>s TC                                                         | urnals<br>P Ports C                                                                      | Interfaces<br>Organization | Logs<br>Asset              |                                   |                                                                                                    |                                                                      |
|-----------------------------------------------------------------------------------------------|-----------------------------------------------------------------------------------|---------------------------------|------------------------|----------------|----------------------------|----------------------------------------------------------------------|------------------------------------------------------------------------------------------|----------------------------|----------------------------|-----------------------------------|----------------------------------------------------------------------------------------------------|----------------------------------------------------------------------|
| Device Name<br>ID<br>Class<br>Organization<br>Root Device<br>Parent Device<br>Device Hostname | 10 Router RouterA 1<br>2258<br>Cisco Systems<br>System<br>JBS-snmpsim-CCE<br>pcce |                                 |                        |                |                            | Managed Type<br>Category<br>Sub-Class<br>Uptime<br>Group / Collector | Component Devi<br>UC.ContactCentr<br>CCE Call Router<br>0 days, 00:00:00<br>CUG   em7_ao | ce<br>er                   |                            |                                   |                                                                                                    | all Router                                                           |
| Number of Logged 20Agents 10Agents 0Agents                                                    | In Agents                                                                         | 06 <sup>1</sup> 00<br>Logged On | 08:00                  |                |                            | There are                                                            | no events or ticke                                                                       | ets for this devic         | e                          |                                   | Elements<br>Active E<br>Cleared E<br>Active Tickets [(<br>Resolved Ti<br>Log Mess<br>Software<br>Proce | ✓     ▲       vents     8     ▲       vvents     8     ▲       OVVP1 |
| Router Calls Per Se                                                                           | c (Last 12 hours)                                                                 |                                 |                        | Router C       | alls in Progress (         | (Last 12 hours)                                                      |                                                                                          |                            | Peripheral Gatew           | ay and NIC Cou                    | ints                                                                                                   |                                                                      |
| 0.05Calls/Sec                                                                                 |                                                                                   |                                 |                        | 10Calls        |                            |                                                                      |                                                                                          |                            | 2PGs Enabled               |                                   |                                                                                                    | - 0.05Nics                                                           |
| 0Calls/Sec                                                                                    | 18. Mar                                                                           | 04:00                           | 08:00                  | 0Calls         | 18.                        | Mar                                                                  | 04:00                                                                                    | 08:00                      | 0PGs Enabled               | 18 Mar                            | 06:00                                                                                                  | ONics                                                                |
|                                                                                               | - Router Calls                                                                    | Per Sec                         | 00.00                  |                | _                          | - Router Calls I                                                     | n Progress                                                                               | 00.00                      | - Route                    | r PGs Enabled                     | Count — Router                                                                                         | Vic Count                                                            |
| No Matching Data (                                                                            | Router Calls                                                                      | Per Sec                         |                        | No Match       | ning Data (Last 1          | - Router Calls I<br>2 hours)                                         | n Progress                                                                               | 00.00                      | Route<br>No Matching Data  | r PGs Enabled<br>I (Last 12 hours | Count — Router                                                                                         | Nic Count                                                            |
| No Matching Data (                                                                            | - Router Calls                                                                    | Per Sec                         |                        | No Match       | hing Data (Last 1          | - Router Calls I<br>2 hours)                                         | n Progress                                                                               | 00.00                      | Route     No Matching Data | r PGs Enabled<br>I (Last 12 hours | Count — Router                                                                                         | Nic Count                                                            |

The **Cisco: CCE Call Router** device dashboard displays the following information:

- The basic information about the device
- A list of active events and open tickets associated with the device
- A count of, and links to, the elements associated with the device
- Seven instances of the Multi-series Performance Widget that display the following metrics trended over the last 12 hours:
  - Number of Logged In Agents
  - Router Calls Per Sec
  - Calls In Router and Calls In Queue
  - Router Calls In Progress
  - Pending PQA Agent Count

- Peripheral Gateway and NIC Counts
- Pending PQ Count

### Cisco: CCE Campaign

| Close         Summary         Performance           Events         Tickets         Software           Device Dashboard:         Cisco: CCE Campaign ▼                                                                                                    | T <u>opology C</u> onfigs<br>Processes Services T           | Journals Interfaces<br>CP Ports Organization                                           | on Asset                                 |                                                                                                    |
|----------------------------------------------------------------------------------------------------|-------------------------------------------------------------|----------------------------------------------------------------------------------------|------------------------------------------|----------------------------------------------------------------------------------------------------|
| Device Name         ID Campaign CampaignManager 3           ID         2280           Class         Cisco Systems           Organization         System           Root Device         ccedata           Parent Device         Decedata           Device Hostname         Exelement Device | Managed Ty<br>Catego<br>Sub-Cla<br>Uptin<br>Group / Collect | Component Device<br>UC.ContactCenter<br>CCE Campaign<br>days, 00:00:00<br>CUG   em7_ao |                                          | CCE Campaign                                                                                                    |
| Vitals [Current]<br>Overall Healthy<br>Vitals [Average]<br>Avail (24 Hr.) Undefined<br>Latency (24 Hr.) Unknown ms                                                                                                    | There are no events or ticke                                | ts for this device                                                                     |                                          | Elements         -         4           Active Events         -         4           Cleared Events         4         4           Active Tickets         -         5           Log Messages         5         5           Software Titles         -         5           Processes         -         5           Services         -         5           TCP Ports         -         4 |
| Active Dialers 2                                                                                                    | Average Queue Time                                          |                                                                                        | Queue Depth                              |                                                                                                    |
|                                                                                                    | 1Messages                                                   |                                                                                        | 0.05Messages<br>0.025Messages            |                                                                                                    |
|                                                                                                    | OMessages 18. Mar                                           | 04:00 08:                                                                              | 00 OMessages                             | 18. Mar 04:00 08:00                                                                                                    |
|                                                                                                    | - Avg Queue Ti                                              | me (Messages)                                                                          |                                          | Queue Depth (Messages)                                                                                                    |
| Database Utilization                                                                                                    |                                                             | Do Not Call Number Count                                                               |                                          |                                                                                                    |
| 0.05%                                                                                                    |                                                             | 0.05Entries                                                                            |                                          |                                                                                                    |
| 0.025%                                                                                                    | P                                                           | 025Entries                                                                             |                                          |                                                                                                    |
| 0% 22:00 18. Mar 02:00 04:                                                                                                    | 0 08:00 08:00                                               | 0Entries                                                                               | 18. Mar 03:0<br>— Do Not Call Number Cot | 0 08:00 09:0                                                                                                    |

The **Cisco: CCE Campaign** device dashboard displays the following information:

- The basic information about the device
- The current health, availability, and latency for the device
- A list of active events and open tickets associated with the device
- A count of, and links to, the elements associated with the device
- Five instances of the Multi-series Performance Widget that display the following metrics trended over the last 12 hours:
  - Active Dialers
  - Average Queue Time
  - Queue Depth
  - Database Utilization
  - Do Not Call Number Count

### Cisco: CCE CTI Gateway

| Close               | <u>S</u> ummary       | <u>P</u> erformance | T <u>o</u> pology | <u>C</u> onfigs       | Journals                          | Interfaces                 | Logs                  |               |                     |           |
|---------------------|-----------------------|---------------------|-------------------|-----------------------|-----------------------------------|----------------------------|-----------------------|---------------|---------------------|-----------|
| <u>Events</u>       | <u>T</u> ickets       | Software            | Processes         | S ervic es            | TCP Ports                         | Organization               | Asset                 |               |                     |           |
| Device Dashboard: 0 | Cisco: CCE CTI Gatew  | ray 🔻               |                   |                       |                                   |                            |                       |               |                     | 1         |
| Device Name<br>ID   | 10 CG CG1A 4<br>2262  |                     |                   | Mana                  | ged Type Compo<br>Category UC.Cor | nent Device<br>ntactCenter |                       |               |                     | <b>T</b>  |
| Class               | Cisco Systems         |                     |                   | s                     | ub-Class CCE C                    | TI Gateway                 |                       |               | 2                   | 2         |
| Organization        | System                |                     |                   |                       | Uptime 0 days,                    | 00:00:00                   |                       |               | CCE CTI C           | Gateway   |
| Root Device         | JBS-snmpsim-CCE       |                     |                   | Group /               | Collector CUG   e                 | m7_ao                      |                       |               | A. 22 .             |           |
| Parent Device       | pcce                  |                     |                   |                       |                                   |                            |                       |               |                     |           |
| Device Hostname     |                       |                     |                   |                       |                                   |                            |                       |               | IU CG               | CGTA 4    |
| Vitals [Current]    |                       |                     |                   |                       |                                   |                            |                       | Element       | 3                   |           |
| Overall Health He   | althy                 |                     |                   |                       |                                   |                            |                       |               | Active Events       | s 🥼       |
| Vitals [Average]    |                       |                     |                   |                       |                                   |                            |                       |               | Cleared Events      | 7 👃       |
| Avail. (24 Hr.) Un  | defined               |                     |                   | There are no events o | r tickets for this d              | evice                      |                       |               | Active Tickets [OWP | - 13      |
| Latency (24 Hr.) Un | known ms              |                     |                   |                       |                                   |                            |                       |               | Resolved Tickets    | - 10      |
|                     |                       |                     |                   |                       |                                   |                            |                       |               | Log Message         | 18 🗟      |
|                     |                       |                     |                   |                       |                                   |                            |                       |               | Software Title      | ··· ·     |
|                     |                       |                     |                   |                       |                                   |                            |                       |               | Processer           |           |
|                     |                       |                     |                   |                       |                                   |                            |                       |               | Service             |           |
|                     |                       |                     |                   |                       |                                   |                            |                       |               | Service.            | · · · · · |
| Talking Agents      |                       |                     |                   |                       | Session Counts                    | - Open and Total Sessio    | ins                   |               |                     |           |
|                     |                       |                     |                   |                       | _                                 |                            |                       |               |                     |           |
|                     |                       |                     |                   |                       | 4Sassions                         |                            |                       |               |                     |           |
|                     |                       |                     |                   |                       |                                   |                            |                       |               |                     |           |
|                     |                       |                     |                   |                       |                                   |                            |                       |               |                     |           |
|                     |                       |                     |                   |                       | 2Sessions                         |                            |                       |               |                     |           |
|                     |                       |                     |                   |                       |                                   |                            |                       |               |                     |           |
|                     |                       |                     |                   |                       | OSessions                         |                            |                       |               |                     |           |
| 22:00               | 18. Mar               | 02:00 04:00         | 00:00             | 08:00                 |                                   | 22:00 18. Ma               | r 02:00               | 04:00         | 06:00               | 08:00     |
|                     | l                     | - No Matching Data  |                   |                       |                                   |                            | Open Sessions — No    | Matching Data |                     |           |
| Ready Agent Count   | and Logged In Agent ( | Count               |                   |                       | Session Counts                    | - Failed, Closed, and Ur   | nknown Total Sessions |               |                     |           |
|                     |                       |                     |                   |                       |                                   |                            |                       |               |                     |           |
|                     |                       |                     |                   |                       |                                   |                            |                       |               |                     |           |
|                     |                       |                     |                   |                       |                                   |                            |                       |               |                     |           |
|                     |                       |                     |                   |                       |                                   |                            |                       |               |                     |           |
|                     |                       |                     |                   |                       |                                   |                            |                       |               |                     |           |
|                     |                       |                     |                   |                       |                                   |                            |                       |               |                     |           |
| 22:00               | 18. Mar               | 02:00 04:00         | 00:00             | 08:00                 | 22:00                             | 18. Mar                    | 02:00 04              | :00           | 06:00               | 08:00     |
|                     | ſ                     | No Matchine D. I    | 1                 |                       |                                   |                            | No Materia D          | at a          |                     |           |
|                     | l                     | - No Matching Data  |                   |                       |                                   |                            | — No Matching D       | ata           |                     |           |

The Cisco: CCE CTI Gateway device dashboard displays the following information:

- The basic information about the device
- The current health, availability, and latency for the device
- A list of active events and open tickets associated with the device
- A count of, and links to, the elements associated with the device
- Four instances of the Multi-series Performance Widget that display the following metrics trended over the last 12 hours:
  - Talking Agents
  - Ready Agent Count and Logged In Agent Count
  - Session Counts Open and Total Sessions
  - Session Counts Failed, Closed and Unknown Sessions

### Cisco: CCE CTI Object Server

| Close                                                                                         | <u>S</u> ummary                                                                 | <u>P</u> erformance                 | T <u>o</u> polog | ıy <u>C</u> onfig:   | S J                                                                  | ournals                                                                       | Interfaces                         | <u>L</u> ogs          |                 |                                                                |
|-----------------------------------------------------------------------------------------------|---------------------------------------------------------------------------------|-------------------------------------|------------------|----------------------|----------------------------------------------------------------------|-------------------------------------------------------------------------------|------------------------------------|-----------------------|-----------------|----------------------------------------------------------------|
| <u>E</u> vents                                                                                | Tickets                                                                         | Software                            | Process          | es Service           | es T(                                                                | CP Ports                                                                      | Organization                       | Asset                 |                 |                                                                |
| Device Dashboard:                                                                             | Cisco: CCE CTI Object                                                           | Server 🔻                            |                  |                      |                                                                      |                                                                               |                                    |                       |                 |                                                                |
| Device Name<br>ID<br>Class<br>Organization<br>Root Device<br>Parent Device<br>Device Hostname | I0 CTIOS CTIOS1 5<br>2261<br>Cisco Systems<br>System<br>JBS-snmpsim-CCE<br>pcce |                                     |                  | c                    | Managed Type<br>Category<br>Sub-Class<br>Uptime<br>Broup / Collector | Component D<br>UC.ContactCe<br>CCE CTI Obje<br>0 days, 00:00:<br>CUG   em7_ac | evice<br>enter<br>ect Server<br>00 |                       |                 |                                                                |
| Active Clients and Ca                                                                         | all Count                                                                       |                                     | Tic              | kets and Events      |                                                                      |                                                                               |                                    |                       | Elements        | 1                                                              |
| 0.05Calis<br>0.025Calis<br>0Calis                                                             | 18. Mar<br>Active Client No                                                     | 04 <sup>1</sup> 00<br>Matching Data | 08:00            | 1. Cit               | SCO: CCE CTI O                                                       | ibject Server (1                                                              | 854) call(s) failed                |                       | Ac              | Active Events 1 4<br>Cleared Events 7 4<br>three Tickets (OWP) |
| Active Monitors                                                                               |                                                                                 |                                     | Clic             | ent and CTI Message  | Rate                                                                 |                                                                               |                                    | Queue Sizes           |                 |                                                                |
| 0.05Monitors<br>0.025Monitors                                                                 |                                                                                 |                                     |                  |                      |                                                                      |                                                                               |                                    |                       |                 |                                                                |
| OMonitors                                                                                     | 18. Mar<br>— Active Moni                                                        | 04:00                               | 08:00 :00        | 18. Mar              | 03:00                                                                | 08                                                                            | :00 09:0                           | 18. Mar               | 04:00           | 08:00                                                          |
|                                                                                               |                                                                                 |                                     | Co               | offgured Teams and S | kil Crouns                                                           |                                                                               |                                    | Transfer Count and Co | I Enilod Count  |                                                                |
|                                                                                               |                                                                                 |                                     |                  |                      |                                                                      |                                                                               |                                    |                       |                 |                                                                |
| 00 18. M                                                                                      | ar 03:00                                                                        | 08:00                               | 09:0:00          | 18. Mar              | 03:00                                                                | 08                                                                            | 09:0                               | 18. Mar               | 04:00           | 08:00                                                          |
|                                                                                               | - No Matching                                                                   | Data                                |                  | l                    | - No Match                                                           | ing Data                                                                      |                                    | l                     | - No Matching D | ata                                                            |

The Cisco: CCE CTI Object Server device dashboard displays the following information:

- The basic information about the device
- A list of active events and open tickets associated with the device
- A count of, and links to, the elements associated with the device
- Seven instances of the Multi-series Performance Widget that display the following metrics trended over the last 12 hours:
  - Active Clients and Call Count
  - Active Monitors
  - Configured Agents
  - Client and CTI Message Rate
  - Configured Teams and Skill Group
  - Queue Sizes
  - Transfer Count and Call Failed Count

### Cisco: CCE Dialer

| Close                                             | <u>S</u> ummary                             | <u>P</u> erformance                                 | T <u>o</u> pology | <u>C</u> onf   | figs Jo                               | ournals                                     | Interfaces          | <u>L</u> ogs |     |               |                              |
|---------------------------------------------------|---------------------------------------------|-----------------------------------------------------|-------------------|----------------|---------------------------------------|---------------------------------------------|---------------------|--------------|-----|---------------|------------------------------|
| <u>E</u> vents                                    | <u>T</u> ickets                             | Software                                            | Processes         | Servi          | ices TC                               | P Ports                                     | Organization        | Asset        |     |               |                              |
| Device Dashboard:                                 | Cisco: CCE Dialer V                         |                                                     |                   |                |                                       |                                             |                     |              |     |               |                              |
| Device Name<br>ID<br>Class                        | 10 Dialer Dialer 6<br>2263<br>Cisco Systems |                                                     |                   |                | Managed Type<br>Category<br>Sub-Class | Component De<br>UC.ContactCer<br>CCE Dialer | evice<br>nter       |              |     |               | <b>I</b>                     |
| Organization                                      | System                                      |                                                     |                   |                | Uptime                                | 0 days, 00:00:0                             | 10                  |              |     |               | CCE Dialer                   |
| Parent Device<br>Parent Device<br>Device Hostname | JBS-snmpsim-CCE<br>pcce                     |                                                     |                   |                | Group / Collector                     | CUG em7_ao                                  |                     |              |     |               | 💭 📶 🖶 🥜<br>O Dialer Dialer 6 |
| Ports Used and Port                               | s Blocked (Percentage)                      |                                                     |                   |                |                                       |                                             |                     |              |     | Elements      |                              |
| 75%                                               |                                             |                                                     |                   |                |                                       |                                             |                     |              |     | Ac            | ared Events 7                |
| 50%                                               |                                             |                                                     |                   |                | There are r                           | no events or ticke                          | ets for this device |              |     | Active Tic    | kets [OWP] 🐯                 |
|                                                   |                                             |                                                     |                   |                |                                       |                                             |                     |              |     | Reso          | ved Tickets 👪                |
| 25%                                               |                                             |                                                     |                   |                |                                       |                                             |                     |              |     | Sof           | tware Titles 🕥               |
| 0%                                                | 1                                           | 1                                                   |                   |                |                                       |                                             |                     |              |     |               | Processes 🎡                  |
| 18                                                | . Mar 04                                    | H:00 (                                              | 00:80             |                |                                       |                                             |                     |              |     |               | Services 🙀                   |
| _                                                 | % Ports Used %                              | Ports Blocked                                       |                   |                |                                       |                                             |                     |              |     |               | TCP Ports 📥                  |
| Port Counts                                       |                                             |                                                     | Agents 7          | alking         |                                       |                                             |                     | Call Counts  |     |               |                              |
| 20Ports                                           |                                             |                                                     |                   |                |                                       |                                             |                     |              |     |               |                              |
|                                                   |                                             |                                                     | 0.05Age           | nts            |                                       |                                             |                     |              |     |               |                              |
| 10Ports                                           |                                             |                                                     | 0.025Age          | nts            |                                       |                                             |                     |              |     |               |                              |
| 0Ports                                            | 18. Mar (                                   | 04:00                                               | 08:00             | ote            |                                       |                                             |                     |              |     |               |                              |
| Configured F                                      | Ports — Idle Ports -<br>mer Ports — Blocker | <ul> <li>Busy Reservation</li> <li>Ports</li> </ul> | Ports             |                | 18. Mar                               | 04:00<br>Agents                             | 08:00               | 18.          | Mar | 04:00         | 08:00                        |
| Call Attempts                                     |                                             |                                                     | Ports Ac          | ively Dialling |                                       |                                             |                     | Queue Depth  |     |               |                              |
|                                                   |                                             |                                                     |                   |                |                                       |                                             |                     |              |     |               |                              |
|                                                   |                                             |                                                     |                   |                |                                       |                                             |                     | 1.05Messages |     |               |                              |
|                                                   |                                             |                                                     |                   |                |                                       |                                             |                     | 1Messages    |     |               |                              |
|                                                   |                                             |                                                     |                   |                |                                       |                                             |                     |              |     |               |                              |
|                                                   |                                             |                                                     |                   |                |                                       |                                             |                     | 0.95Messages |     |               |                              |
| 18. Ma                                            | r 03:00                                     | 06:00                                               | 09:00             | 18. Mar        | 03:00                                 | 06:00                                       | 09:00               |              | 18  | I. Mar 04:00  | 08:00                        |
|                                                   | - No Matching                               | Data                                                |                   |                | - No Matchi                           | ng Data                                     |                     |              |     | - Queue Depth |                              |

The **Cisco: CCE Dialer** device dashboard displays the following information:

- The basic information about the device
- A list of active events and open tickets associated with the device
- A count of, and links to, the elements associated with the device
- Seven instances of the Multi-series Performance Widget that display the following metrics trended over the last 12 hours:
  - Ports Used and Ports Blocked
  - Port Counts
  - Call Attempts
  - Agents Talking
  - Ports Actively Dialing
  - Call Counts
  - Queue Depth

### Cisco: CCE Logger

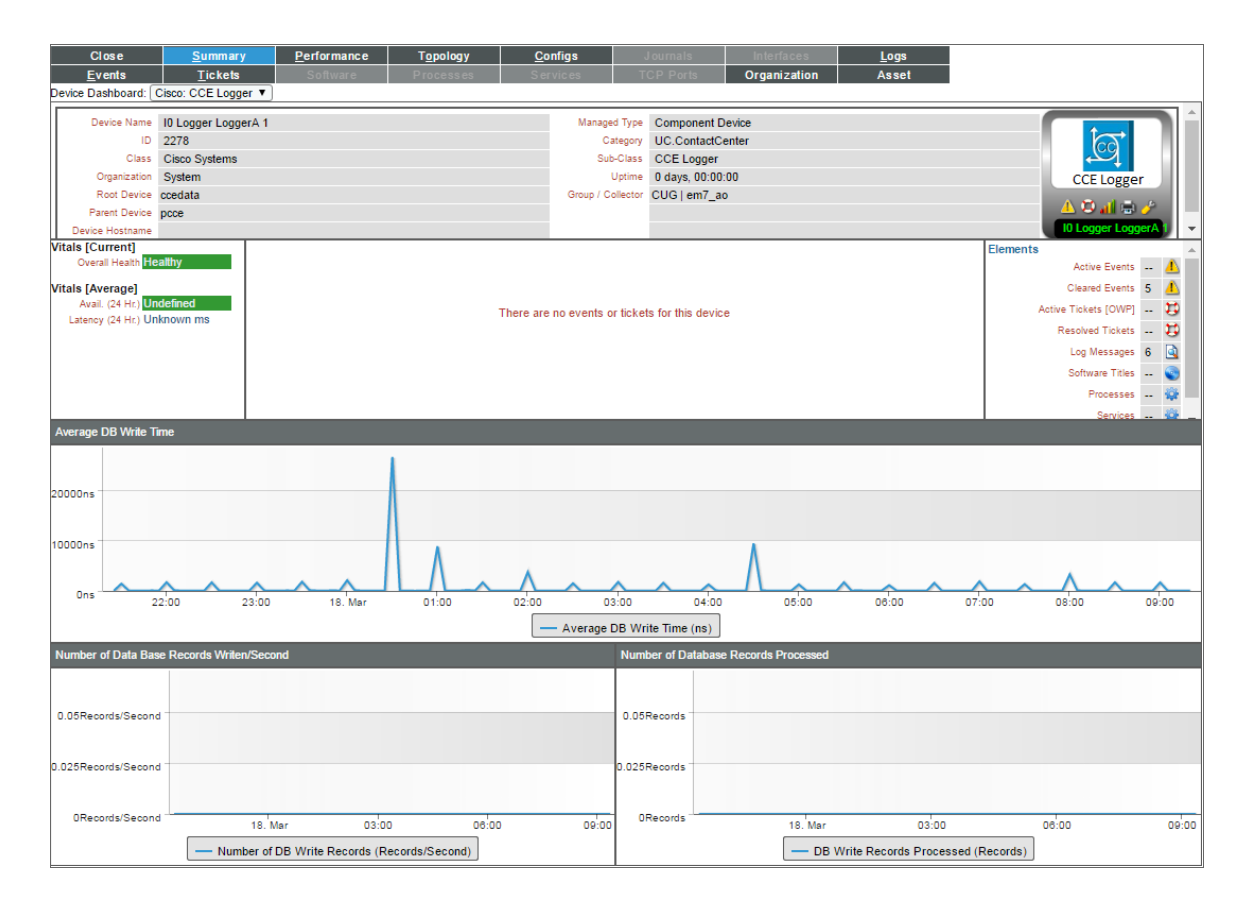

The **Cisco: CCE Logger** device dashboard displays the following information:

- The basic information about the device
- The current health, availability, and latency for the device
- A list of active events and open tickets associated with the device
- A count of, and links to, the elements associated with the device
- Three instances of the Multi-series Performance Widget that display the following metrics trended over the last 12 hours:
  - Average DB Write Time
  - Number of Database Records Written/Second
  - Number of Database Records Processed

### Cisco: CCE Peripheral Gateway

| Close             | <u>S</u> ummary         | <u>P</u> erformance     | T <u>o</u> pology | <u>C</u> onfig   | Jo Jo             | urnals             | Interfaces        | <u>L</u> ogs          |                         |                    |  |  |
|-------------------|-------------------------|-------------------------|-------------------|------------------|-------------------|--------------------|-------------------|-----------------------|-------------------------|--------------------|--|--|
| <u>E</u> vents    | <u>T</u> ickets         | Software                | Processes         | Servic           | es TCI            | P Ports            | Organization      | Asset                 |                         |                    |  |  |
| Device Dashboard: | Cisco: CCE Peripheral ( | Gateway 🔻               |                   |                  |                   |                    |                   |                       |                         |                    |  |  |
| Device Name       | I0 PG PG1A 2            |                         |                   |                  | Managed Type      | Component Dev      | ice               |                       |                         |                    |  |  |
| ID                | 2260                    |                         |                   |                  | Category          | UC.ContactCent     | ter               |                       |                         | CO I               |  |  |
| Class             | Cisco Systems           |                         |                   |                  | Sub-Class         | CCE Peripheral     | Gateway (PG)      |                       |                         | $\sim$             |  |  |
| Organization      | System                  |                         |                   |                  | Uptime            | 0 days, 00:00:00   | )                 |                       | CCE PG                  |                    |  |  |
| Parent Device     | JBS-snmpsim-CCE         |                         |                   |                  | Group / Collector | CUG   em/_ao       |                   |                       | 4                       | 🗢 📶 🖶 🥜 👘          |  |  |
| Device Hostname   | poor                    |                         |                   |                  |                   |                    |                   |                       |                         | IO PG PG1A 2       |  |  |
|                   |                         |                         | _                 |                  |                   |                    |                   |                       |                         |                    |  |  |
| Agent Counts      |                         |                         |                   |                  |                   |                    |                   |                       | Elements                | otive Events       |  |  |
| 20Agents          |                         |                         |                   |                  |                   |                    |                   |                       |                         | and Events 10      |  |  |
|                   |                         |                         |                   |                  | Antius Tis        | ared Events 10 1   |                   |                       |                         |                    |  |  |
|                   |                         |                         |                   |                  | There are n       | o events or ticket | s for this device |                       | Active Tic              | kets [OWP] 🛃       |  |  |
| 10Agents          |                         |                         |                   |                  |                   |                    |                   |                       | Reso                    | a Massagas 21      |  |  |
|                   |                         |                         |                   |                  |                   |                    |                   |                       | Set                     | filles             |  |  |
|                   |                         |                         |                   |                  |                   |                    |                   |                       | 30                      | Decessor 2         |  |  |
| 0Agents .         | 8. Mar 0                | 4:00 08                 | 00                |                  |                   |                    |                   |                       |                         | Processes 👷        |  |  |
| A susta Tal       | ine Aresta Des          | t. Annata Lanaa         |                   |                  |                   |                    |                   |                       |                         | TCD Date           |  |  |
| Agents Tai        | king — Agents Real      | ay — Agents Logged      |                   | _                |                   |                    |                   |                       |                         |                    |  |  |
| Call Counters     |                         |                         | Commu             | nications Manag  | er PIM Counts - A | gent and Call Cou  | unt               | Communications Manag  | er PIM Counts - Message | s and Calls/Second |  |  |
|                   |                         |                         |                   |                  |                   |                    |                   |                       |                         |                    |  |  |
| 10Calls           |                         |                         |                   |                  |                   |                    |                   |                       |                         |                    |  |  |
|                   |                         |                         |                   |                  |                   |                    |                   |                       |                         |                    |  |  |
| 5Calls            |                         |                         |                   |                  |                   |                    |                   |                       |                         |                    |  |  |
|                   |                         |                         |                   |                  |                   |                    |                   |                       |                         |                    |  |  |
| OCalls 18         | Mar 04                  | 00 08:                  | 00                |                  |                   |                    |                   |                       |                         |                    |  |  |
|                   | eripheral Gateway De    | rformance   Calle In Pi | ograss            | 18. Mar          | 03:00             | 06:00              | 09:00             | 18. Mar               | 04:00                   | 08:00              |  |  |
| - No Matching I   | ata                     | formance   cans in th   | ogress            |                  | - No Matchir      | ig Data            |                   |                       | - No Matching Data      |                    |  |  |
| PIM Count         |                         |                         | VRU PIN           | I - Calls at VRU | and VRU TCP C     | onnection Resets   |                   | VRU PIM - New Calls/S | econd and Pre-Routed Ca | lls/Second         |  |  |
|                   |                         |                         |                   | _                | _                 |                    |                   |                       |                         |                    |  |  |
| 2PIMs             |                         |                         |                   |                  |                   |                    |                   |                       |                         |                    |  |  |
|                   |                         |                         |                   |                  |                   |                    |                   |                       |                         |                    |  |  |
| 1PIMs             |                         |                         |                   |                  |                   |                    |                   |                       |                         |                    |  |  |
|                   |                         |                         |                   |                  |                   |                    |                   |                       |                         |                    |  |  |
|                   |                         |                         |                   |                  |                   |                    |                   |                       |                         |                    |  |  |
| OPIMs 18          | Mar 04                  | 00 08                   | 00                | 18. Mar          | 03:00             | 06:00              | 09:00             | 18. Mar               | 04:00                   | 08:00              |  |  |
|                   | DINC                    |                         |                   |                  | No Mat 11         | - Data             | 00.00             |                       | No Matchine R. (        |                    |  |  |
|                   | PIM Cou                 | int                     |                   |                  | - No Matchir      | ig Data            |                   |                       | - No Matching Data      |                    |  |  |

The Cisco: CCE Peripheral Gateway device dashboard displays the following information:

- The basic information about the device
- A list of active events and open tickets associated with the device
- A count of, and links to, the elements associated with the device
- Seven instances of the Multi-series Performance Widget that display the following metrics trended over the last 12 hours:
  - Agent Counts
  - Call Counters
  - PIM Count
  - Communications Manager PIM Counts (Agent and Call Counts)
  - Communications Manager PIM Counts (Messages/sec and Calls/Second)
  - VRU PIM Calls at VRU and VRU TCP Connection Resets
  - VRU PIM New Calls/Second and Pre-Routed Calls/Second

### Cisco: CUIC

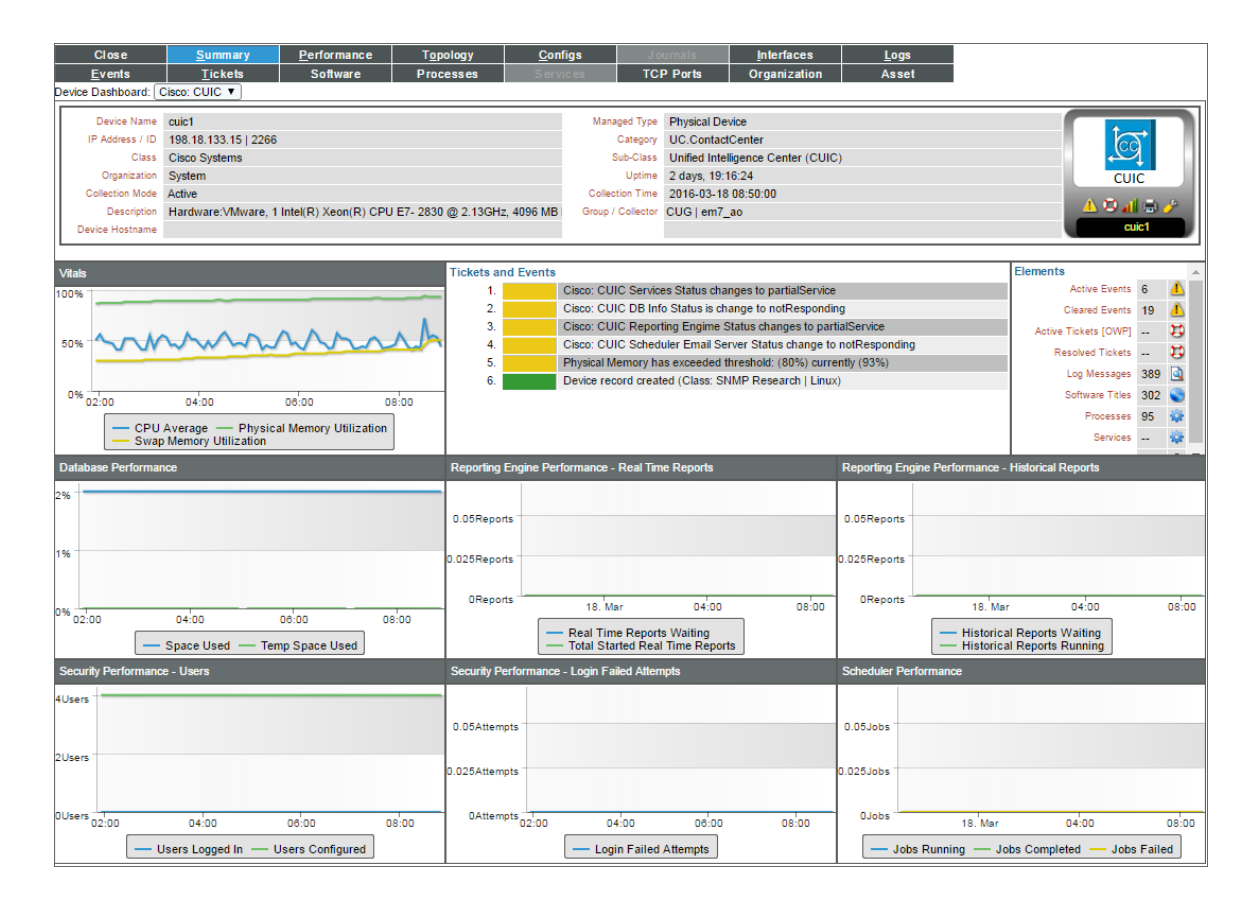

The Cisco: CUIC device dashboard displays the following information:

- The basic information about the device
- A list of active events and open tickets associated with the device
- A count of, and links to, the elements associated with the device
- Seven instances of the Multi-series Performance Widget that display the following metrics trended over the last 12 hours:
  - Vitals
  - Database Performance
  - Security Performance Users
  - Reporting Engine Performance Real Time Reports
  - Security Performance Login Failed Attempts
  - Reporting Engine Performance Historical Reports
  - Scheduler Performance

### Cisco: CVP H323

| Close                                                                                                    | <u>S</u> ummary                                           | Performance                     | T <u>opology</u>        | <u>C</u> onfigs                       | Journals                                                                                                    | Interfaces       | <u>L</u> ogs                             |                                       |
|----------------------------------------------------------------------------------------------------|-----------------------------------------------------------|---------------------------------|-------------------------|---------------------------------------|----------------------------------------------------------------------------------------------------|------------------|------------------------------------------|---------------------------------------|
| <u>E</u> vents                                                                                                    | <u>T</u> ickets                                           | Software                        | Processes               | Services                              | TCP Ports                                                                                                    | Organization     | Asset                                    |                                       |
| Device Dashboard:                                                                                                    | Cisco: CVP H323 V                                         |                                 |                         |                                       |                                                                                                    |                  |                                          |                                       |
| Device Name<br>ID<br>Class<br>Organization<br>Root Device<br>Parent Device<br>Hostname<br>Vitals (Last 12 hours<br>0.05Calls | H323 2<br>2273<br>Cisco Systems<br>System<br>cvp1<br>cvp1 |                                 | Tickets an<br>1.        | d Events                              | ed Type Component<br>Category UC Contact<br>th-Class CVP H323 I<br>Uptime 0 days, 00:0<br>Collector CUG   em7_ | us is (disabled) | Elements                                 |                                       |
| 0.025Calls                                                                                                    |                                                           |                                 |                         |                                       |                                                                                                    |                  |                                          | Log Messages 4 Q<br>Software Titles Q |
| OCalls                                                                                                    | 18. Mar 04                                                | 00 08:00                        |                         |                                       |                                                                                                    |                  |                                          | Processes 😪                           |
| - Calls In Pro                                                                                                    | oress — Calls Finish                                      | ed — Transferred Ca             | Is                      |                                       |                                                                                                    |                  |                                          | TCP Ports all                         |
| 11222 0011 11                                                                                                    |                                                           |                                 | 11222.0-11.4            |                                       |                                                                                                    |                  | 11222 O-1 T                              |                                       |
| H323 CPU Usage                                                                                                    |                                                           |                                 |                         |                                       |                                                                                                    |                  |                                          | (cuircus                              |
| 0.05%                                                                                                    |                                                           |                                 | 0.05Calls/M             | linute                                |                                                                                                    |                  | 0.05Calls                                |                                       |
| 0.025%                                                                                                    |                                                           |                                 | 0.025Calls/M            | linute                                |                                                                                                    | c                | 0.025Calls                               |                                       |
| 0% 18                                                                                                    | Mar 04:0<br>H323 Average CPU<br>H323 Max CPU Usa          | 00 08:00<br>Usage (%)<br>ge (%) | OCalls/M                | linute 18. Mar<br>— H323 Arrival Rate | 04:00<br>— H323 Call Trar                                                                                      | 08:00            | 0Calls 18. Mar<br>Redirecte<br>Not Trans | ed Calls                              |
| H323 Memory Usag                                                                                                    | e                                                         |                                 | Prompts No              | ot Found and Critical M               | ledia                                                                                                    |                  | Average New Call Latency                 | and Average Transfer Times            |
| 0.05%                                                                                                    |                                                           |                                 | 0.05Calls<br>0.025Calls |                                       |                                                                                                    |                  | 25μs<br>26μs<br>0μs 18. Mar              | 04:00 08:00                           |
| 0% 18                                                                                                    | . Mar 04:0                                                | 00 08:00                        | OCalls                  | 18. Mar                               | 04:00                                                                                                    | 08:00            | Av                                       | erage New Call Latency                |
|                                                                                                    | - H323 Memory Us                                          | age (%)                         |                         | - Prompts Not F                       | Found — Critical N                                                                                             | Media            |                                          | erage Transfer to Alert               |

The Cisco: CVP H323 device dashboard displays the following information:

- The basic information about the device
- A list of active events and open tickets associated with the device
- A count of, and links to, the elements associated with the device
- Seven instances of the Multi-series Performance Widget that display the following metrics trended over the last 12 hours:
  - Vitals
  - H323 CPU Usage
  - H323 Memory Usage
  - H323 Call Arrival Rate and Call Transfer Rate
  - Prompts Not Found and Critical Media
  - H323 Call Transfers and Redirects
  - Average New Call Latency

### Cisco: CVP ICM

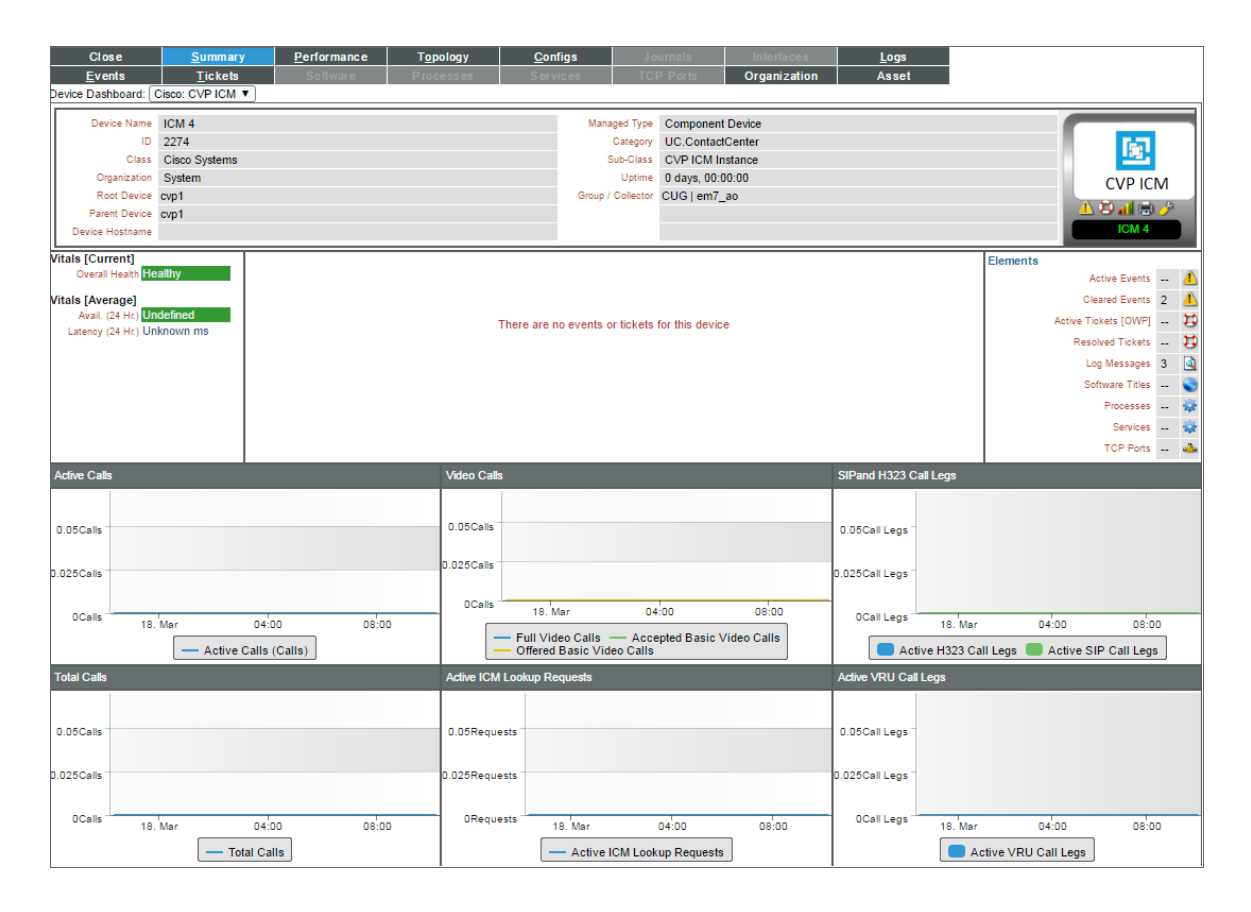

The Cisco: CVP ICM device dashboard displays the following information:

- The basic information about the device
- The current health, availability, and latency for the device
- A list of active events and open tickets associated with the device
- A count of, and links to, the elements associated with the device
- Six instances of the Multi-series Performance Widget that display the following metrics trended over the last 12 hours:
  - Active Calls
  - Total Calls
  - Video Calls
  - Active ICM Lookup Requests
  - SIP and H323 Call Legs
  - Active VRU Call Legs

### Cisco: CVP IVR

| Close             | <u>S</u> ummary    | <u>P</u> erformance | T <u>o</u> pology | <u>C</u> onfigs | Journals                | Interfaces             | <u>L</u> ogs         |                       |                  |
|-------------------|--------------------|---------------------|-------------------|-----------------|-------------------------|------------------------|----------------------|-----------------------|------------------|
| <u>E</u> vents    | <u>T</u> ickets    | Software            | Processes         | Services        | TCP Ports               | Organization           | Asset                |                       |                  |
| Device Dashboard: | Cisco: CVP IVR V   |                     |                   |                 |                         |                        |                      |                       |                  |
| Device Name       | IVR 3              |                     |                   | Man             | aged Type Component     | t Device               |                      |                       |                  |
| ID                | 2272               |                     |                   |                 | Category UC.Contact     | tCenter                |                      |                       | 6.0              |
| Class             | Cisco Systems      |                     |                   |                 | Sub-Class CVP IVR In    | istance                |                      |                       |                  |
| Organization      | System             |                     |                   |                 | Uptime 0 days, 00:0     | 00:00                  |                      |                       | CVP IVR          |
| Root Device       | cvp1               |                     |                   | Group           | Collector CUG   em/_    | _ao                    |                      |                       | 4 🛱 📶 📾 🤌 🥤      |
| Device Hostname   | cvp1               |                     |                   |                 |                         |                        |                      |                       | IVR 3            |
|                   | _                  |                     |                   |                 |                         |                        |                      | Elemente              |                  |
| Active Calls      |                    |                     |                   |                 |                         |                        |                      | Liements              | Active Events    |
|                   |                    |                     |                   |                 |                         |                        |                      |                       | Cleared Events 2 |
| 0.05Calls         |                    |                     |                   |                 | ere ere en evente er t  | iskets for this douise |                      | Activ                 | e Tickets (OWP)  |
|                   |                    |                     |                   |                 | lere are no events or t | ickets for this device |                      |                       | esolved Tickets  |
| 0.0050-0          |                    |                     |                   |                 |                         |                        |                      |                       | Log Messages 3   |
| 0.020Calls        |                    |                     |                   |                 |                         |                        |                      |                       | Software Titles  |
|                   |                    |                     |                   |                 |                         |                        |                      |                       | Processes 🐼      |
| OCalls 18.        | Mar 04:0           | 0 08:0              | 0                 |                 |                         |                        |                      |                       | Services 🍄       |
|                   | Active Calls — Ma  | x Active Calls      |                   |                 |                         |                        |                      |                       | TCP Ports        |
| New Call Requests | and HTTP Requests  |                     | HTTP Reque        | vete            |                         |                        | Max Full Video Calls |                       | _                |
|                   |                    | _                   |                   |                 |                         |                        |                      |                       |                  |
|                   |                    |                     |                   |                 |                         |                        |                      |                       |                  |
| 0.05Requests      |                    |                     | 0.05Request       | s               |                         |                        | 0.05Calls            |                       |                  |
|                   |                    |                     |                   |                 |                         |                        |                      |                       |                  |
| 0.025Requests     |                    |                     | 0.025Request      | 5               |                         |                        | 0.025Calls           |                       |                  |
|                   |                    |                     |                   |                 |                         |                        |                      |                       |                  |
| ORequests         | 18 Mar 04          | 00 08-0             | 0Request          | s 18 Mar        | 04-00                   | 08:00                  | 0Calls 18            | Mar 04:00             | 08:00            |
|                   | Coll Documents     |                     |                   |                 |                         |                        |                      | Mar Full Video Coll   |                  |
| - New             | Call Requests — Ac | tive HTTP Requests  |                   | - HTTP Reques   | sts — Max HTTP Re       | equests                |                      | - Max Full Video Call | s                |
| Agent VCR Control | Invocations        |                     | Agent Initiate    | d Recordings    |                         |                        | Agent Pushed Video   | s                     |                  |
|                   |                    |                     |                   |                 |                         |                        |                      |                       |                  |
| 0.05Invocations   |                    |                     | 0.05Recordin      | 0.5             |                         |                        | 0.05Videos           |                       |                  |
|                   |                    |                     |                   |                 |                         |                        |                      |                       |                  |
| 0.025lovestions   |                    |                     | 0.025Recordin     |                 |                         |                        | 0.025V/dees          |                       |                  |
| 0.020mvocations   |                    |                     | S.020Recordin     | 18 -            |                         |                        | 0.020 010 005        |                       |                  |
| 0100000           |                    |                     | 0.00              |                 |                         |                        | 0)///                |                       |                  |
| I UDVDC9TIODS     |                    |                     | I URecordin       | 105             |                         |                        | Uvide0s              | 0.400                 |                  |
| _                 | 18. Mar 0          | 4:00 08:            | 00                | 18. Mar         | 04:00                   | 08:00                  | 1                    | 8. Mar 04:00          | 08:00            |

The Cisco: CVP IVR device dashboard displays the following information:

- The basic information about the device
- A list of active events and open tickets associated with the device
- A count of, and links to, the elements associated with the device
- Seven instances of the Multi-series Performance Widget that display the following metrics trended over the last 12 hours:
  - Active Calls
  - New Call Requests and HTTP Requests
  - Agent VCR Control Invocations
  - HTTP Requests
  - Agent Initiated Recording
  - Max Full Video Calls
  - Agent Pushed Video

### Cisco: CVP Reporting

| Close                                                                               | <u>S</u> ummary                                                                                               | <u>P</u> erformance                                             | T <u>o</u> pology | <u>C</u> onfigs | Journals    | Interfaces   | <u>L</u> ogs |       |       |       |  |  |  |
|-------------------------------------------------------------------------------------|----------------------------------------------------------------------------------------------------|-----------------------------------------------------------------|-------------------|-----------------|-------------|--------------|--------------|-------|-------|-------|--|--|--|
| <u>Events</u>                                                                       | <u>T</u> ickets                                                                                               | Software                                                        | Processes         | Services        | TCP Ports   | Organization | Asset        |       |       |       |  |  |  |
| Device Dashboa                                                                      | ard: Cisco: CVP Reporting                                                                                     |                                                                 |                   |                 |             |              |              |       |       |       |  |  |  |
| Device N<br>Organiz<br>Root Do<br>Parent Do<br>Device Hostr                         | Aame Reporting 1<br>ID 2276<br>Class Cisco Systems<br>aation System<br>evice cvprpt1<br>evice cvprpt1<br>aame |                                                                 |                   | CVP Report      | orting      |              |              |       |       |       |  |  |  |
| Vitals [Current<br>Overall Heal<br>Vitals [Average<br>Avail. (24 H<br>Latency (24 H | 1)<br>th Heathy<br>3)<br>() Undefined<br>(c) Unknown ms                                                       | ealthy Indefined There are no events or tickets for this device |                   |                 |             |              |              |       |       |       |  |  |  |
| Database Write                                                                      | 25                                                                                                    |                                                                 |                   |                 | IVR Events  |              |              |       |       |       |  |  |  |
| 0.05Writes                                                                          |                                                                                                    |                                                                 |                   |                 | 0.05Events  |              |              |       |       |       |  |  |  |
| 0.025Writes                                                                         |                                                                                                    |                                                                 |                   |                 | 0.025Events |              |              |       |       |       |  |  |  |
| 0 Writes                                                                            | 18. Mar                                                                                                    | 03:00<br>— Database Writes                                      | 06:00             | 09:00           | 0Events     | 18. Mar      | 02:00 04:00  | 06:00 | 08:00 | 10:00 |  |  |  |
| VXML Events                                                                         |                                                                                                    |                                                                 |                   |                 | SIP Events  |              |              |       |       |       |  |  |  |
| 0.05Events<br>0.025Events                                                           |                                                                                                    |                                                                 |                   |                 | 0.05Events  |              |              |       |       |       |  |  |  |
| 0Events                                                                             | 18. Mar                                                                                                    | 03:00                                                           | 06:00             | 09:00           | 0Events     | 18. Mar      | 02:00 04:00  | 06:00 | 08:00 | 10:00 |  |  |  |

The Cisco: CVP Reporting device dashboard displays the following information:

- The basic information about the device
- The current health, availability, and latency for the device
- A list of active events and open tickets associated with the device
- A count of, and links to, the elements associated with the device
- Four instances of the Multi-series Performance Widget that display the following metrics trended over the last 12 hours:
  - Database Writes
  - VXML Events
  - $\circ \quad \text{IVR Events}$
  - SIP Events

### Cisco: CVP SIP

| Close             | <u>S</u> ummary  | Performance | T <u>o</u> pology | <u>C</u> onfigs                        | Journals              | Interfaces              | <u>L</u> ogs        |              |                          |                |
|-------------------|------------------|-------------|-------------------|----------------------------------------|-----------------------|-------------------------|---------------------|--------------|--------------------------|----------------|
| <u>Events</u>     | Tickets          | Software I  | Processes         | Services                               | TCP Ports             | Organization            | Asset               |              |                          |                |
| Device Dashboard: | Cisco: CVP SIP V |             |                   |                                        |                       |                         |                     |              |                          |                |
| Device Name       | SIP 1            |             |                   | Manag                                  | ed Type Componen      | t Device                |                     |              |                          |                |
| ID                | 2271             |             |                   | C                                      | Category UC.Contac    | tCenter                 |                     |              |                          | 6-7            |
| Class             | Cisco Systems    |             |                   | Si                                     | ub-Class CVP SIP In   | istance                 |                     |              |                          | <u></u>        |
| Organization      | System           |             |                   |                                        | Uptime 0 days, 00:    | 00:00                   |                     |              | 0                        | VP SIP         |
| Root Device       | cvp1             |             |                   | Group / G                              | Collector CUG   em7   | _ao                     |                     |              | 4.20                     |                |
| Device Hostname   | cvp1             |             |                   |                                        |                       |                         |                     |              |                          | SIP 1          |
| Device Hostilaine |                  |             |                   |                                        |                       |                         |                     |              |                          |                |
| Active Calls      |                  |             |                   |                                        |                       |                         |                     |              | Elements                 |                |
|                   |                  |             |                   |                                        |                       |                         |                     |              | Activ                    | e Events 🦺     |
|                   |                  |             |                   |                                        |                       |                         |                     |              | Cleare                   | d Events 2 🦺   |
| 0.05Calls         |                  |             |                   | The                                    | re are no events or t | tickets for this device |                     |              | Active Ticket            | s [OWP] 😲      |
|                   |                  |             |                   |                                        |                       |                         |                     |              | Resolved                 | i Tickets 🔁    |
| 0.025Calls        |                  |             |                   |                                        |                       |                         |                     |              | Log M                    | essages 3 💁    |
|                   |                  |             |                   |                                        |                       |                         |                     |              | Softwa                   | ire Titles 🚦 🕥 |
| OCalls            |                  |             | _                 |                                        |                       |                         |                     |              | Pr                       | ocesses 🅸      |
| 18                | . Mar 04:00      | 08:00       |                   |                                        |                       |                         |                     |              |                          | Services 🎡     |
|                   | - Active Cal     | lls         |                   |                                        |                       |                         |                     |              | т                        | CP Ports 📥     |
| Total Calls       |                  |             | Video Calls       | 3                                      |                       |                         | Failed Transfer Cal | ls - Pre Dia | alog                     |                |
|                   |                  |             |                   |                                        |                       |                         |                     | _            |                          |                |
|                   |                  |             |                   |                                        |                       |                         |                     |              |                          |                |
| 0.05Calls         |                  |             | 0.05Calls         |                                        |                       |                         | 0.05Calls           |              |                          |                |
|                   |                  |             |                   |                                        |                       |                         |                     |              |                          |                |
| 0.025Calls        |                  |             | 0.025Calls        |                                        |                       |                         | 0.025Calls          |              |                          |                |
|                   |                  |             |                   |                                        |                       |                         |                     |              |                          |                |
| OCalls 10         | Max 04:00        | 08:00       | OCalls -          | 10 Mar                                 | 01:00                 | 09:00                   | 0Calls 10           | Max          | 04:00                    | 08:00          |
|                   | . mai            |             |                   | To, mar                                | 04.00                 |                         |                     | . mai        | 04.00                    | - <sup></sup>  |
|                   | - Total Call     | s           |                   | <ul> <li>Video Calls Offere</li> </ul> | ed — Video Calls      | Answered                |                     | Failed T     | ransfer Pre Dialog Calls |                |
| Total Call Legs   |                  |             | Average La        | atency                                 |                       |                         | Failed Transfer Cal | ls - Post Di | ialog                    |                |
|                   |                  |             |                   |                                        |                       |                         |                     |              |                          |                |
|                   |                  |             |                   |                                        |                       |                         |                     |              |                          |                |
| 0.05Call Legs     |                  |             | 50µs              |                                        |                       |                         | 0.05Calls           |              |                          |                |
|                   |                  |             |                   |                                        |                       |                         |                     |              |                          |                |
| 0.025Call Legs    |                  |             | 25µs              |                                        |                       |                         | 0.025Calls          |              |                          |                |
|                   |                  |             |                   |                                        |                       |                         |                     |              |                          |                |
| 0Call Legs        | 18. Mar 04       | 00 08:00    | Oµs               | 18. Mar                                | 04:00                 | 08:00                   | 0Calls 18           | Mar          | 04:00                    | 08:00          |
|                   | - Total Call L   | egs         |                   | - Average Latence                      | y 2 — Average La      | atency 1                |                     | Failed Tr    | ansfer Post Dialog Calls | s              |
|                   |                  | -           |                   |                                        |                       |                         |                     |              | ,                        | -              |

The **Cisco: CVP SIP** device dashboard displays the following information:

- The basic information about the device
- A list of active events and open tickets associated with the device
- A count of, and links to, the elements associated with the device
- Seven instances of the Multi-series Performance Widget that display the following metrics trended over the last 12 hours:
  - Active Calls
  - Total Calls
  - Total Call Legs
  - Video Calls
  - Average Latency
  - Failed Transfer Calls Pre Dialog Calls
  - Failed Transfer Calls Post Dialog Calls

### Cisco: CVP VXML

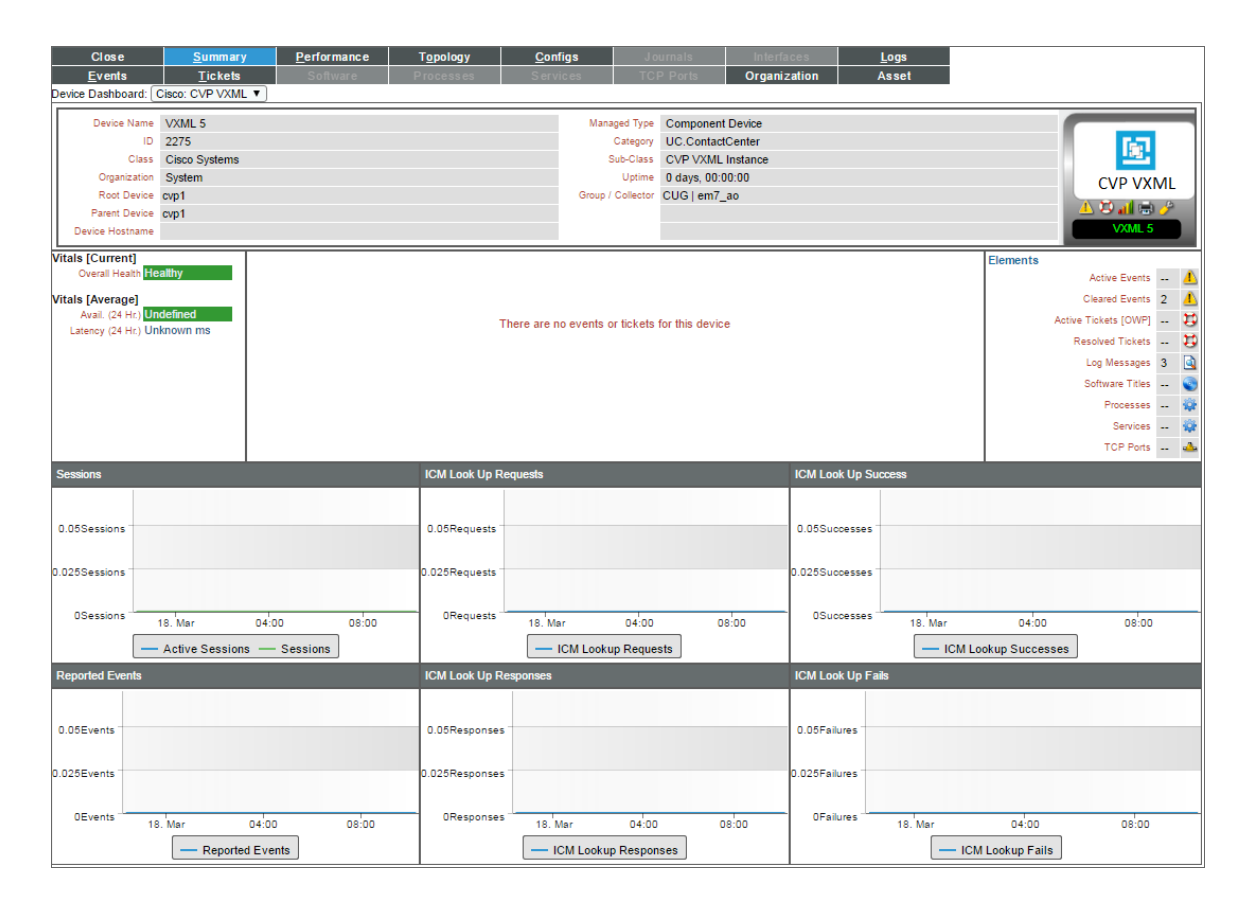

The Cisco: CVP VXML device dashboard displays the following information:

- The basic information about the device
- The current health, availability, and latency for the device
- A list of active events and open tickets associated with the device
- A count of, and links to, the elements associated with the device
- Six instances of the Multi-series Performance Widget that display the following metrics trended over the last 12 hours:
  - Sessions
  - Reported Events
  - ICM Look Up Requests
  - ICM Look Up Responses
  - ICM Look Up Success
  - ICM Look Up Fails

### Host Resource and IF MIBS+Topology

| (         | Close                        | <u>S</u> ummary          | / <u>P</u>   | erformance   | T <u>o</u> pol | logy <u>C</u> on        | y <u>C</u> onfigs Journals                     |          | Inter               | aces       | Logs  |           |                      |            |
|-----------|------------------------------|--------------------------|--------------|--------------|----------------|-------------------------|------------------------------------------------|----------|---------------------|------------|-------|-----------|----------------------|------------|
| E         | Events                       | Tickets                  |              | Software     | Proces         | sses Serv               | ices TCF                                       | Ports    | Organ               | ization    | Asset |           |                      |            |
| Device E  | Dashboard: H                 | Host Resource ar         | nd IF MIBs+1 | Fopology 🔻   |                |                         |                                                |          |                     |            |       |           |                      |            |
|           | Device Name                  | ccedata                  |              |              |                |                         | Managed Type                                   | Physica  | al Device           |            |       |           |                      |            |
| IP        | P Address / ID               | 198.18.133.11            | 2269         |              |                |                         | Category                                       | UC.Co    | ontactCenter        |            |       |           |                      |            |
|           | Class                        | Cisco Systems            |              |              |                |                         | Sub-Class                                      | Contac   | ct Center (CCE)     |            |       |           |                      | - 21       |
|           | Organization                 | System                   |              |              |                |                         | Uptime                                         | 2 days   | , 01:24:14          |            |       |           | Contact Cente        | r III      |
| Co        | ollection Mode               | Active                   |              |              |                |                         | Collection Time                                | 2016-0   | 03-17 15:10:00      |            |       |           |                      |            |
|           | Description                  | Cisco Contact C          | enter Applic | ation Server |                |                         | Group / Collector                              | CUG e    | em7_ao              |            |       |           | 🔄 📥 😓 🤞 🚍 🧳          | 2          |
| Devi      | ice Hostname                 |                          |              |              |                |                         |                                                |          |                     |            |       |           | ccedata              |            |
| Vitals [( | Current]                     |                          | Tickets an   | d Events     |                |                         |                                                |          |                     |            |       |           | Elements             | _          |
| Ove       | erall Health <mark>Ma</mark> | ajor                     | 1.           | Availat      | ble Megaby     | /tes has fallen below t | he threshold 256 MB                            | . The va | alue is currently 1 | 198 MB.    |       |           | Active Events 15     | 1          |
|           | Availability Ok              | ay                       | 2.           | SQL S        | erver: Pag     | e Life Expectancy has   | exceeded threshold                             | (300s).  | Current: (1292s     | 5)         |       |           | Cleared Events 46    | 4          |
|           | CPU 1%                       | 5500 ms                  | 3.           | SQL S        | erver: Cad     | he Hit Ratio _Total be  | low threshold. (90%)                           | Curren   | nt: (0%)            |            |       |           | Active Tickets (OWP) |            |
|           | Memory 97                    | %                        | 4.           | Interru      | upts has exi   | ceeded threshold: (99   | Resolved Tickets                               | ň        |                     |            |       |           |                      |            |
|           | Swap 50                      | %                        | 5.           | SQL S        | erver: Cad     | he Hit Ratio Tempora    | Les Massaces 44                                |          |                     |            |       |           |                      |            |
| Vitals [/ | Average]                     |                          | 6.           | SQL S        | Server: Cad    | he Hit Ratio SQL Plar   | Log messages 11:                               | ° 强      |                     |            |       |           |                      |            |
| Av        | ail. (24 Hr.) 10             | 0%                       | 7.           | SQL S        | Server: Cad    | he Hit Ratio Object Pl  | ans below threshold.                           | (90%) (  | Current: (0%)       |            |       |           | Software Lities      | <b>S</b>   |
| Later     | ncy (24 Hr.) 9.4             | 17 ms                    | 8.           | SQL S        | Server: Cac    | he Hit Ratio Extended   | Stored Procedures                              | below th | hreshold. (90%)     | Current: ( | 0%)   |           | Processes            | -          |
| 0         | CPU (1 Hr.) 1%               | 6                        | 9.           | SQL S        | Server: Cad    | he Hit Ratio Bound Ti   | ees below threshold                            | . (90%)  | Current: (0%)       |            |       |           | Services             | - <b>1</b> |
| Men       | mory (1 Hr.) 97              | 76<br>96                 | 10.          | Interru      | upts has ex    | ceeded threshold: (99   | 9.999) currently (10)<br>0.000) ourrently (12) | 10)      |                     |            |       |           | TCP Ports 1          | -          |
| -         |                              |                          |              | Interru      | ipto nao ex    | ceeded arreshold. (33   | 5.555) currently (12                           | 12)      | _                   | _          |       | ÷         |                      | _          |
| Vitals    |                              |                          |              |              |                | Top 10 Interfaces by E  | 8it Rate In (Average I                         | Last Hou | ur)                 |            |       |           |                      |            |
| 100%      |                              |                          |              |              |                | Local Area Conne        | ection 3-QoS Packet                            |          |                     |            |       |           |                      |            |
|           |                              |                          |              |              |                |                         | Scheduler-0000                                 |          | _                   |            |       |           | Component Mapp       | bing       |
|           |                              |                          |              |              |                | Local Area Connection   | Filter-0000                                    |          |                     |            |       | 60        |                      |            |
| 50%       |                              |                          |              |              |                | Locs                    | I Area Connection 3                            |          |                     |            |       |           |                      |            |
|           |                              |                          |              |              |                |                         |                                                |          |                     |            |       | Contact C | Center               |            |
|           |                              | 1                        |              | ٨            |                | Local Area Conne        | ction* 7-QoS Packet                            |          |                     |            |       | 4 22 /1   | 📾 🤌                  |            |
| 0%        |                              | 18. Mar                  | 04:0         | 0            | 08:00          | Loos                    | Scheduler-UUUU                                 |          |                     |            |       | cceda     | ta                   |            |
|           |                              |                          | (6/)         | 0 (01)       |                | 2008                    | Alea Connection 4                              |          |                     |            |       |           |                      |            |
|           | - CF                         | <sup>5</sup> 0 (%) — Mer | nory (%)     | - Swap (%)   |                | Local                   | Area Connection* 7                             |          |                     |            |       |           |                      |            |
| Storage   | e Utilzation                 |                          |              |              |                |                         |                                                |          |                     |            |       |           |                      |            |
| -         |                              |                          |              |              |                | Loc                     | al Area Connection"                            |          |                     |            |       |           |                      |            |
| 40%       |                              |                          |              |              |                | Local                   | Area Connection* 8                             |          |                     |            |       |           |                      |            |
|           |                              |                          |              |              |                |                         |                                                |          |                     |            |       |           |                      |            |
| 20%       |                              |                          |              |              |                | Local                   | Area Connection* 3                             |          |                     |            |       |           | •                    |            |
|           |                              |                          |              |              |                | Local                   | res Connection* 10                             |          |                     |            |       |           |                      |            |
|           |                              |                          |              |              |                | Eduary                  | aca cometion to                                |          |                     |            |       | CCE Inst  | ance                 |            |
| 0%        |                              | 18. Mar                  | 04:00        | 0            | 08:00          |                         | 01                                             | bps      | 100kbps             | 200kbp     |       | 4.8.4     | 🙁 🥜                  |            |
|           |                              | - % Sto                  | orage Used   | ]            |                | Γ                       | 🔲 Bitrate Out 📕                                | Bitrate  | e In                |            |       |           |                      |            |
|           |                              |                          |              |              |                |                         |                                                |          |                     |            |       |           |                      |            |

The Host Resource and IF MIBS + Topology device dashboard displays the following information:

- The basic information about the device
- The current health, availability, and latency for the device
- A list of active events and open tickets associated with the device
- A count of, and links to, the elements associated with the device
- Two instances of the Multi-series Performance Widget that display the following metrics trended over the last 12 hours:
  - Vitals
  - Storage Utilization
- Two additional widgets that display the following information:
  - Top 10 Interfaces by Bit Rate (Average Last Hour)
  - A topology map displaying the component device and its parent-child relationships

#### © 2003 - 2019, ScienceLogic, Inc.

#### All rights reserved.

#### LIMITATION OF LIABILITY AND GENERAL DISCLAIMER

ALL INFORMATION AVAILABLE IN THIS GUIDE IS PROVIDED "AS IS," WITHOUT WARRANTY OF ANY KIND, EITHER EXPRESS OR IMPLIED. SCIENCELOGIC <sup>™</sup> AND ITS SUPPLIERS DISCLAIM ALL WARRANTIES, EXPRESS OR IMPLIED, INCLUDING, BUT NOT LIMITED TO, THE IMPLIED WARRANTIES OF MERCHANTABILITY, FITNESS FOR A PARTICULAR PURPOSE OR NON-INFRINGEMENT.

Although ScienceLogic<sup>™</sup> has attempted to provide accurate information on this Site, information on this Site may contain inadvertent technical inaccuracies or typographical errors, and ScienceLogic<sup>™</sup> assumes no responsibility for the accuracy of the information. Information may be changed or updated without notice. ScienceLogic<sup>™</sup> may also make improvements and / or changes in the products or services described in this Site at any time without notice.

#### Copyrights and Trademarks

ScienceLogic, the ScienceLogic logo, and EM7 are trademarks of ScienceLogic, Inc. in the United States, other countries, or both.

Below is a list of trademarks and service marks that should be credited to ScienceLogic, Inc. The ® and ™ symbols reflect the trademark registration status in the U.S. Patent and Trademark Office and may not be appropriate for materials to be distributed outside the United States.

- ScienceLogic<sup>™</sup>
- EM7<sup>™</sup> and em7<sup>™</sup>
- Simplify IT™
- Dynamic Application™
- Relational Infrastructure Management<sup>™</sup>

The absence of a product or service name, slogan or logo from this list does not constitute a waiver of ScienceLogic's trademark or other intellectual property rights concerning that name, slogan, or logo.

Please note that laws concerning use of trademarks or product names vary by country. Always consult a local attorney for additional guidance.

#### Other

If any provision of this agreement shall be unlawful, void, or for any reason unenforceable, then that provision shall be deemed severable from this agreement and shall not affect the validity and enforceability of any remaining provisions. This is the entire agreement between the parties relating to the matters contained herein.

In the U.S. and other jurisdictions, trademark owners have a duty to police the use of their marks. Therefore, if you become aware of any improper use of ScienceLogic Trademarks, including infringement or counterfeiting by third parties, report them to Science Logic's legal department immediately. Report as much detail as possible about the misuse, including the name of the party, contact information, and copies or photographs of the potential misuse to: legal@sciencelogic.com

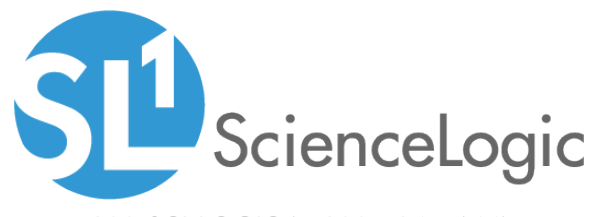

800-SCI-LOGIC (1-800-724-5644)

International: +1-703-354-1010